# iLab User Guide

# Contents

| Quick Intro                                                       | 2  |
|-------------------------------------------------------------------|----|
| Terminology                                                       | 2  |
| Request Approval Workflow                                         | 2  |
| Benefits of using iLab                                            | 3  |
| What you can do with iLab                                         | 3  |
| What you need to do as a Pl                                       | 3  |
| Assigning a manager (proxy)                                       | 3  |
| Account Registration and Creation – you only need to do this once | 4  |
| Logging in for the first time                                     | 8  |
| The User Interface of iLab                                        | 10 |
| How to make a service request                                     | 12 |
| Invoices and payments                                             | 26 |
| How to view and check invoices                                    | 26 |
| Checking and downloading an invoice                               | 28 |
| How to update Payment Information                                 | 29 |
| Managing your group (lab) – PI only                               | 31 |
| How to authorize a Lab/Group Manager for your group               | 31 |
| Changing Auto Approval Amount                                     | 33 |
| Change the Auto Approval Limit for individual user                | 34 |
| Scheduling Resources/Equipment – making a reservation             | 35 |
| Cancelling and Deleting Reservation                               | 41 |
|                                                                   |    |

## Quick Intro

iLab, a cloud service provided by Agilent Technologies, serves as the centralized platform for managing the life cycle of service requests made by PIs and researchers. It allows user to initiate a service request of any service being provided by CPOS (except Imaging, Cytometry, Bio-reagent and Oligo ordering services). It keeps track of a service from the beginning until invoices are paid.

This guide will walk you through how a service request is made, approved, processed, and invoiced.

#### Terminology

Core/Core Facility in iLab = CPOS (excluding Imaging, Cytometry, Bio-reagent and Oligo ordering)

Lab/Group in iLab = PI group

Lab Member/Researcher = User/Researcher/Customer

Core Manager = Lab Manager

Core Member = Lab Technician (who processes a request)

#### **Request Approval Workflow**

Once the request is successfully submitted by the PI/User, it will follow the approval workflow below:

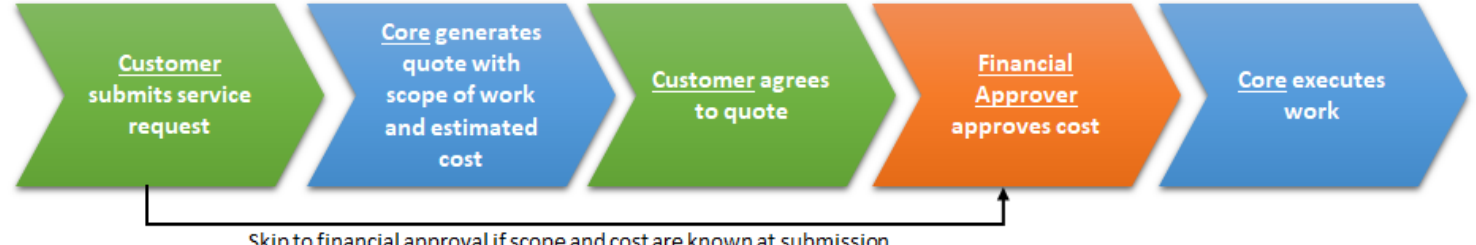

Skip to financial approval if scope and cost are known at submission

#### Benefits of using iLab

- 1. Online system available 24 x 7 and can be accessed anywhere on the internet
- 2. Real-time check on status of all service requests raised in your group
- 3. Online invoices with simplified payment process
- 4. Paperless

#### What you can do with iLab

- 1. Make a service request anytime to our Centre
- 2. Set a pre-approved dollar value limit for the entire PI group or individually
- 3. View status the requests made
- 4. Change billing account number anytime before invoice is generated and split a service charge into multiple billing account numbers by percentage (not by actual value).
- 5. View invoices online when they are generated
- 6. Communicate with the Centre

#### What you need to do as a PI

- 1. Approve service request financially
- 2. Set/Change <u>Auto Approval Amount</u> for individual user of your group (Do NOT change the Lab-wide values)
- 3. Change billing account number, if necessary, before invoice generation
- 4. View and confirm invoices for payment
- 5. Add or remove users/researchers in your group

#### Assigning a manager (proxy)

You can assign a **manager** (proxy) to handle daily operation on your behalf. See "How to authorize a Lab/Group Manager for your group" on page 29 for details.

## Account Registration and Creation – you only need to do this once

1. Once we begin registering a new account for you, you will first receive an email from <a href="mailto:support@ilabsolutions.com">support@ilabsolutions.com</a> with the Subject: NOTIFICATION: Account request received, like below. There is nothing you need to do but wait for the next email.

From: <u>support@ilabsolutions.com</u> [mailto:support@ilabsolutions.com] Sent: Thursday, August 1, 2019 1:59 PM To: <*your\_name>* <<u>your\_email</u>@hku.hk> Subject: NOTIFICATION: Account request received

# Your account request is awaiting confirmation.

Thank you for requesting an iLab account. Please allow up to 24 hours for account confirmation.

Next, our team will ...

- 1. ...review the account information that you provided.
- 2. ...confirm the provided information with your Principal Investigator and/or a Financial Contact.
- 3. ...send your account credentials to the email address provided during registration.

If you have any additional questions about your account status, do not hesitate to send us an email at <u>ilab-support@agilent.com</u>. Alternatively, you can call us at 617-297-2805.

Please feel free to contact <u>ilab-support@agilent.com</u> if you have any problems accessing or approving your request.

2. Within 24 hours (usually within a couple of hours), you shall receive another email confirming the account has been registered, like below:

From: <u>support@ilabsolutions.com</u> [mailto:support@ilabsolutions.com] Sent: Thursday, August 1, 2019 6:48 PM To: <your\_name> <your\_email@hku.hk> Subject: iLab - account information

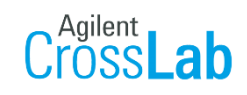

# <Your Name> - Welcome to iLab!

Thank you for registering for an iLab account. Please use the information below to help you get started. Feel free to contact <u>ilab-support@agilent.com</u> with any questions.

Best wishes,

The iLab team

#### Getting started

- 1. Click <u>here</u> to retrieve your password and view available cores.
- 2. Click on the core facilities link in the left hand menu: cores
- 3. Select a core from the list of cores (You requested access to: Li Ka Shing Faculty of Medicine Centre for PanorOmic Sciences)
- 4. On the core's page, click the 'about' tab to learn more about the available services.
- 5. To request services, click the request services' tab.
- 6. For cores with equipment, click on the 'schedule equipment' tab.

Click on 'HELP' at the upper right of the iLab application to submit a support ticket or access online help articles.

3. When you receive the above email, please click "here" (as shown above with the arrow) to retrieve your password.

4. You will then be directed to the following webpage to retrieve and reset your password. Enter your email address (must be the same as the one you see in the previous emails) and click "Send".

| Cross <b>Lab</b> | iLab Softw                                                                        | vare Help                                                                            | System Status                | Request Demo                                                                               |                                                                                            |                                                        |               |                                                    |             | Sign In |
|------------------|-----------------------------------------------------------------------------------|--------------------------------------------------------------------------------------|------------------------------|--------------------------------------------------------------------------------------------|--------------------------------------------------------------------------------------------|--------------------------------------------------------|---------------|----------------------------------------------------|-------------|---------|
|                  |                                                                                   |                                                                                      |                              |                                                                                            | Completing this form will see<br>with a link to reset your pass<br>louis11@hku.hk          | a Outcome<br>ad you an email<br>word.                  |               |                                                    |             |         |
|                  | Using iL:                                                                         | ab Operations<br>Core Admin/Sta<br>Core Customer<br>ab Administrat<br>Requisitioning | Software<br>aff<br>rs<br>ors |                                                                                            | Legal<br>Privacy Polic<br>Technical Security M<br>Acceptable Use F                         | Y<br>leasures<br>Policy                                | il.ab-<br>C   | Getting Help<br>support@agilen/<br>ontacting Suppo | L.com<br>rt |         |
| Cross <b>Lab</b> | iLab Software Help                                                                | System Status                                                                        | Request Demo                 |                                                                                            |                                                                                            |                                                        |               | Sign In                                            |             |         |
|                  |                                                                                   |                                                                                      |                              | CAgil<br>For<br>We have sent you an er<br>reset your password.<br>If you need help, email: | Insight to Outcome<br>aid containing instructions to<br>labe-support@agilent.com<br>Log In |                                                        |               |                                                    |             |         |
|                  | Using iLab Operatio<br>Core Admin/<br>Core Custon<br>Lab Administr<br>Requisition | ns Software<br>Staff<br>ners<br>rators<br>ing                                        |                              | Pr<br>Technical<br>Accep                                                                   | Legal<br>vacy Policy<br>Security Measures<br>able Use Policy                               | Getting Help<br>iLab-support@agiler<br>Contacting Supp | nt.com<br>ort |                                                    |             |         |

Page 6 of 42 V1.4: Aug 8, 2023 by Kevin Tsang@IT | Bioinformatics Core | CPOS | LKSFOM | HKU 5. You will then receive an email with the link to reset your password. This step is important to ensure it is only you who can change the password. The link is a one-time link just for your password reset.

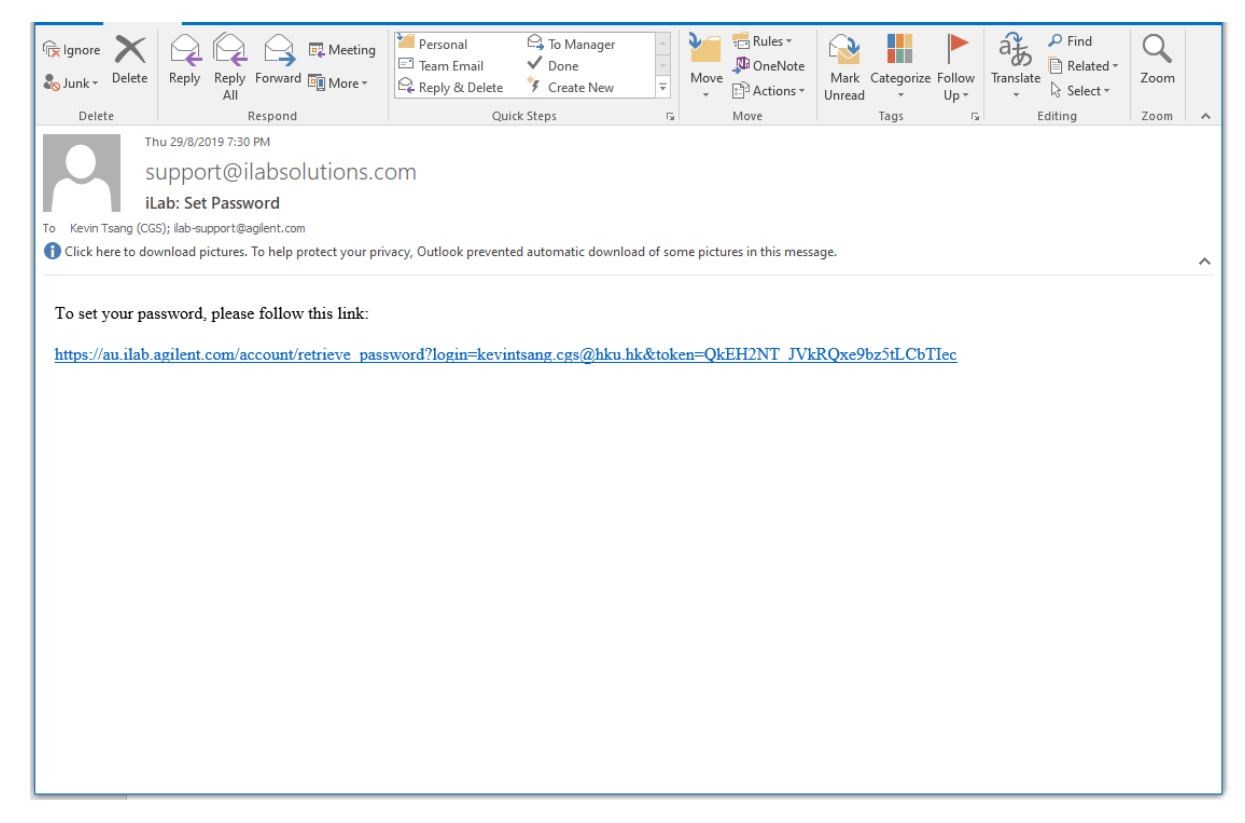

6. Click the one-time link for password change brings to the following page. Just enter your password and click Save. DONE!

| Your password h<br>Complete this fo |                                      |             |      |   |  |
|-------------------------------------|--------------------------------------|-------------|------|---|--|
|                                     | as been reset.<br>rm to create a nev | w password. |      |   |  |
| Password                            |                                      |             |      |   |  |
|                                     |                                      |             |      | 0 |  |
| Show Show                           |                                      |             | Save |   |  |

# Logging in for the first time

Requisitioning

#### Go to https://au.ilab.agilent.com/account/login

Login using registered email address (contact us if you have not registered yet)

| Cross Lab                                                                 |
|---------------------------------------------------------------------------|
| From Insight to Outcome                                                   |
|                                                                           |
| 👗 pi1234.@hku.hk                                                          |
|                                                                           |
| ••••••••••••••••••••••••••••••••••••••                                    |
| Forgot your password?                                                     |
|                                                                           |
| Remember Me Sign In                                                       |
|                                                                           |
|                                                                           |
| Learn more about it ab Operations Software                                |
|                                                                           |
|                                                                           |
| © Agilent Technologies, Inc. 2019                                         |
| © Agilent Technologies, Inc. 2019                                         |
| © Agilent Technologies, Inc. 2019                                         |
| © Agilent Technologies, Inc. 2019                                         |
| © Agilent Technologies, Inc. 2019                                         |
| © Agilent Technologies, Inc. 2019                                         |
| © Agilent Technologies, Inc. 2019                                         |
| C Agilent Technologies, Inc. 2019                                         |
| C Agilent Technologies, Inc. 2019                                         |
| C Agilent Technologies, Inc. 2019                                         |
| © Agilent Technologies, Inc. 2019<br>Using ILab Operations Software Legal |

Once logged in, you will be asked to choose the preferred Time Zone, by default, GMT+08:00 Hong Kong Leave the New mail box empty. Click **Set**.

| CrossLab iLab Operations Softwa                                                                                                    |                                                                                                    | Search                                                                                                    |                        |
|----------------------------------------------------------------------------------------------------|----------------------------------------------------------------------------------------------------|----------------------------------------------------------------------------------------------------|------------------------|
| lick here to access the left navigation                                                                                                    |                                                                                                    |                                                                                                    | Logged in successfully |
| <ul> <li>Getting started</li> </ul>                                                                                                    |                                                                                                    |                                                                                                    |                        |
| Your Recent Access Requests Li Ka Shing Faculty of                                                                                                    | Medicine Centre for Genomic Sciences                                                                                                    |                                                                                                    | () info                |
| Welcome to iLab!                                                                                                    |                                                                                                    |                                                                                                    |                        |
| Thank you for registering for an iLab account. Please us                                                                                                    | e the information below to help you get started. Feel free to contact ila                                                                                                    | ab-support@agilent.com with any questions.                                                                                                    |                        |
| Best wishes,                                                                                                    |                                                                                                    |                                                                                                    |                        |
| The iLab team                                                                                                    |                                                                                                    |                                                                                                    |                        |
| Getting started  1. Click on the core facilities link in the left han 2. Select a core from the list of cores 3. On the core's page, click the 'about our core 4. To request service, click the 'apout service' 5. For cores with equipment, click on the 'sche Click on 'HELP' at the upper right of the iLab applic  Theme Equipment Search | Please select your time zone from the dropdow<br>Time Zone: [GMT-108:00) Hong Kong<br>Below is the email address that i lab has on file<br>louist 16[Wikh lik<br>If you would like to receive notifications to ano<br>You can always update this later by clicking on<br>Note: Your login email will remain unchanged.<br>New email: | m below and click "Set"<br><br>for you to receive notifications.<br>ther email, please update the email addre<br>'my profile' in the upper right. | ss below.              |
| Search equipment and resources at your institution                                                                                                    | S •                                                                                                    |                                                                                                    |                        |
| Your Recent Access Request for Li Ka Shing<br>Faculty of Medicine Centre for Genomic<br>Sciences                                                                                                    |                                                                                                    |                                                                                                    |                        |
|                                                                                                    | If you need help, email: <u>il ab-su</u><br>© Agilent Technologies                                                                                                    | pport@agilent.com<br>s, Inc. 2019                                                                                                    |                        |

You will then be prompted to enter Billing and Shipping Information. Please input the correct information which will be used in all future invoices.

| = CróssLab   ILab Operations Software                                       |                              | Search_                                 | Q Go 🛔 Louis Lai 🔹 Help Sign Out 🕞 |
|-----------------------------------------------------------------------------|------------------------------|-----------------------------------------|------------------------------------|
|                                                                             |                              |                                         |                                    |
| Li Ka Shing Faculty of Medicine                                             | Centre for Gen               | iomic Sciences                          |                                    |
|                                                                             |                              |                                         |                                    |
|                                                                             |                              | About                                   |                                    |
| Overview of Services                                                        |                              |                                         |                                    |
| Over view of Services                                                       |                              |                                         |                                    |
|                                                                             |                              |                                         | x Ity of Medicine                  |
|                                                                             |                              |                                         | Genomic Sciences                   |
|                                                                             | The fields marked with a red | star are required to use this facility. | 因研究中心                              |
|                                                                             |                              | Use billing address                     |                                    |
|                                                                             | Billing Information          | Shipping Information                    |                                    |
|                                                                             | Name                         | Name                                    |                                    |
|                                                                             | Phone                        | Phone                                   |                                    |
| About Us:                                                                   | Fax                          | Fax                                     |                                    |
|                                                                             | Institution                  | Institution                             |                                    |
| The Centre for Genomic Sciences was established to provide                  | Department                   | Department                              | infrastructure for studies in      |
| diagnostic and therapeutic measures.                                        | Address1                     | Address 1                               | ising and for the development of   |
|                                                                             | Address2                     | Address2                                |                                    |
| The Centre also offers professional Core Services with advan                | Address3                     | Address3                                | v and the pyrosequencer. Other     |
| fundamental tools such as DNA sequencer, real-time PCR, Bi                  | City *                       | City \star                              | cBio Sequencing and Single Cell    |
| (10X Genomics) platforms are also available. The Core Service               | Country ★                    | Country *                               | hly average of 360 jobs.           |
|                                                                             | Zip \star                    | Zip ★                                   |                                    |
|                                                                             | Cat. Consul                  |                                         |                                    |
|                                                                             | Set Cancel                   |                                         |                                    |
|                                                                             |                              |                                         |                                    |
| Leadership                                                                  |                              |                                         |                                    |
| Prof Pak SHAM Dr Agnes CHAN                                                 |                              |                                         |                                    |
| Director Centre Manager                                                     |                              |                                         |                                    |
| Email: pcsham@hku.hk Email: agnes.cgs@<br>Phone: 2831 5425 Phone: 2831 5427 | <u>/hku.hk</u>               |                                         |                                    |
| 1.1010.20010421                                                             |                              |                                         |                                    |

# The User Interface of iLab

Your home page right after login. The bottom section shows a list of requests that require your attention. You can directly click the button accordingly to act. You can also click on the service ID to see details of a request.

| lome                                                                           |                          |                        |                                 |                    |
|--------------------------------------------------------------------------------|--------------------------|------------------------|---------------------------------|--------------------|
| Ionic                                                                          |                          |                        |                                 | 🕕 info 😡 hel       |
| quipment Search                                                                |                          |                        |                                 |                    |
| Search equipment and resources yo                                              | ur institutions 👻        |                        |                                 |                    |
| ecently Used Cores                                                             |                          |                        |                                 | 1 1                |
| Li Ka Shing Faculty of Medicit Centre                                          | e for PanorOmic Sciences |                        |                                 |                    |
|                                                                                |                          |                        |                                 |                    |
| 20 unread messages                                                             |                          |                        |                                 |                    |
| Service Requests                                                               |                          |                        |                                 |                    |
| me                                                                             | Owner                    | Total Price            | State                           | Action             |
| OS-190906-AC-192                                                               | Agnes Chan               | \$265.00<br>(\$265.00) | Waiting for Researcher Approval | 🕑 Agree 😂 Disagree |
| OS-AC-176                                                                      | Agnes Chan               | \$0.00                 | Wailing for Researcher Approval |                    |
| 09-40-173                                                                      |                          | (\$0.00)               |                                 |                    |
| iS -                                                                           | Agnes Chan               | (\$40,540.00)          | Waiting for Researcher Approval | Agree Sisagree     |
|                                                                                | Agnes Chan               | \$175.00<br>(\$175.00) | Waiting to Submit to Core       | 🕑 Submit           |
| SFMCGS-AC-[CID]<br>pestation -                                                 |                          | \$600.00<br>(\$600.00) | Core Disagrees                  | () Agree           |
| SFMCGS-AC-ICID]<br>pestation -<br>SFMCGS-AC-70<br>altime PCR -                 | Agnes Chan               |                        |                                 |                    |
| SFMCGS-AC-(CID)<br>pestation -<br>SFMCGS-AC-70<br>altime PCR -<br>SFMCGS-AC-71 | Agnes Chan               | \$400,000.00           |                                 |                    |

If you need help, email: <u>iLab-support@agilent.com</u> © Agilent Technologies, Inc. 2019

au.ilab.agilent.com | Privacy Policy | Technical Security Measures | Acceptable Use Policy

# To See more details of all requests, click the "Li Ka Shing Faculty of Medicine Centre for PanorOmic Sciences" or <a href="https://au.ilab.agilent.com/sc/4486/li-ka-shing-faculty-of-medicine-centre-for-panoromic-sciences/?tab=about">https://au.ilab.agilent.com/sc/4486/li-ka-shing-faculty-of-medicine-centre-for-panoromic-sciences/?tab=about</a>

| Home                                                                                                    |                                                                             |                                                                                                    |                                                                                                    |                                                         |                                                           |                      |
|----------------------------------------------------------------------------------------------------|-----------------------------------------------------------------------------|----------------------------------------------------------------------------------------------------|----------------------------------------------------------------------------------------------------|---------------------------------------------------------|-----------------------------------------------------------|----------------------|
|                                                                                                    |                                                                             |                                                                                                    |                                                                                                    |                                                         | ) info                                                    | ) he                 |
| Equipment Search                                                                                                    |                                                                             |                                                                                                    |                                                                                                    |                                                         |                                                           |                      |
| Search equipment and resources at y                                                                                                    | your institutions •                                                         |                                                                                                    |                                                                                                    |                                                         |                                                           |                      |
| Recently Used Cores                                                                                                    |                                                                             |                                                                                                    |                                                                                                    |                                                         |                                                           |                      |
| Li Ka Shing Faculty of Medicine Cen                                                                                                    | tre for PanorOmic Sciences                                                  |                                                                                                    |                                                                                                    |                                                         |                                                           |                      |
|                                                                                                    |                                                                             |                                                                                                    |                                                                                                    |                                                         |                                                           |                      |
| 26 unread messages                                                                                                    |                                                                             |                                                                                                    |                                                                                                    |                                                         |                                                           |                      |
|                                                                                                    |                                                                             |                                                                                                    |                                                                                                    |                                                         |                                                           |                      |
|                                                                                                    |                                                                             |                                                                                                    |                                                                                                    |                                                         |                                                           |                      |
| Service Requests                                                                                                    |                                                                             |                                                                                                    |                                                                                                    |                                                         | <b>.</b>                                                  |                      |
| Service Requests                                                                                                    | 0                                                                           | Tatal Data                                                                                                    |                                                                                                    | 6 alerts                                                | ) info                                                    | ) h                  |
| Service Requests                                                                                                    | Owner                                                                       | Total Price                                                                                                    | State                                                                                                    | 6 alerts (                                              | ) info                                                    | ) h                  |
| Service Requests ame IPOS-190906-AC-192 xtraction -                                                                                                    | Owner<br>Agnes Chan                                                         | Total Price<br>\$265.00<br>(\$265.00)                                                                                                    | <b>State</b><br>Waiting for Researcher Approval                                                                                                | 6 alerts (<br>Action                                    | ) info (                                                  | ) he                 |
| Service Requests           ame           POS-190906-AC-192           xtraction -           POS-AC-176           iobank -                                                                                                    | Owner<br>Agnes Chan<br>Agnes Chan                                           | Total Price<br>\$265.00<br>(\$265.00)<br>\$0.00<br>(\$0.00)                                                                                                    | State<br>Waiting for Researcher Approval<br>Waiting for Researcher Approval                                                                    | 6 alerts (<br>Action<br>Agree                           | ) info (<br>ee ) Dis<br>ee ) Dis                          | ) hi<br>agre         |
| Service Requests  ame  POS-190906-AC-192  ktraction -  POS-AC-176  lobank -  POS-AC-173                                                                                                    | Owner<br>Agnes Chan<br>Agnes Chan                                           | Total Price<br>\$265.00<br>(\$265.00)<br>\$0.00<br>(\$0.00)<br>\$40.540.00                                                                                                    | State<br>Waiting for Researcher Approval<br>Waiting for Researcher Approval                                                                    | 6 alerts (<br>Action<br>Agree<br>Agree                  | ) info (<br>ee ) Ois<br>ee ) Ois                          | ) h<br>agre          |
| Service Requests  ame POS-190906-AC-192 Atraction - POS-AC-176 iobank - POS-AC-173 GS -                                                                                                    | Owner<br>Agnes Chan<br>Agnes Chan<br>Agnes Chan                             | S265.00           \$20.00           \$0.00           \$80.00           \$80.00           \$80.00           \$80.00           \$80.00           \$80.00                                                                                                    | State<br>Waiting for Researcher Approval<br>Waiting for Researcher Approval<br>Waiting for Researcher Approval                                 | 6 alerts (<br>Action<br>) Agree<br>() Agree<br>() Agree | ) info (<br>ee ) Dis<br>ee ) Dis<br>ee ) Dis              | ) hi<br>agre<br>agre |
| Service Requests  ame  POS-190906-AC-192  Atraction -  POS-AC-176 Iobank -  POS-AC-173 GS -  KSFMCGS-AC-ICID] apestation -                                                                                                    | Owner<br>Agnes Chan<br>Agnes Chan<br>Agnes Chan<br>Agnes Chan               | S265.00<br>(\$265.00)           \$0.00<br>(\$20.00)           \$0.00<br>(\$40.540.00)           \$40,540.00)           \$175.00<br>(\$175.00)                                                                                                    | State<br>Waiting for Researcher Approval<br>Waiting for Researcher Approval<br>Waiting for Researcher Approval<br>Waiting to Submit to Core    | 6 alerts (<br>Action<br>Agre<br>Agre<br>Agre            | ) info (<br>ee ) Dis<br>ee ) Ois<br>ee ) Ois<br>mit       | ) hi<br>agre         |
| Service Requests           ame           POS-190906-AC-192           ytraction -           POS-AC-176           iobank -           POS-AC-173           GS -           SSFMCGS-AC-(CID)           apestation -           KSFMCGS-AC-70           ealtime PCR - | Owner<br>Agnes Chan<br>Agnes Chan<br>Agnes Chan<br>Agnes Chan<br>Agnes Chan | Solo         Sector           \$265.00         (\$268.00)           \$0.00         (\$0.00)           \$40.540.00         (\$40.840.00)           \$40.540.00         (\$40.840.00)           \$175.00         (\$175.00)           \$600.00         (\$600.00)           \$600.00         (\$600.00) | State Waiting for Researcher Approval Waiting for Researcher Approval Waiting for Researcher Approval Waiting to Submit to Core Core Disagrees | 6 alerts (<br>Action<br>Agree<br>Agree<br>Agree<br>Subr | ) info (<br>ee ) Dis<br>ee ) Dis<br>ee ) Dis<br>nit<br>ee | ) hi<br>agre         |

If you need help, email: <u>iLab-support@agilent.com</u> © Agilent Technologies, Inc. 2019

au.ilab.agilent.com | Privacy Policy | Technical Security Measures | Acceptable Use Policy

## How to make a service request

- 1. Login to iLab (assuming the user account exists in iLab. If not, contact CPOS for account creation)
  - a. <a href="https://au.ilab.agilent.com/account/login">https://au.ilab.agilent.com/account/login</a>
  - b. Assuming Schwan Lui is a user of a PI group (Ng, Bond (HKU) Group, where Bond is the PI)

|                                                                                                    | CrossLa<br>From Insight to 0                                                 | utcome                |           |
|----------------------------------------------------------------------------------------------------|------------------------------------------------------------------------------|-----------------------|-----------|
|                                                                                                    | schwan.cgs@hku.hk                                                            | Forgot your password? | ® Show    |
|                                                                                                    | Remember Me                                                                  | Sign In               |           |
|                                                                                                    | © Aglient Technologies, In                                                   | . 2019                |           |
|                                                                                                    |                                                                              |                       |           |
| Using iLab Operations Software<br>Core Admin/Staff<br>Core Customers<br>Lab Administrators<br>Requisitioning | Legal<br>Privacy Policy<br>Technical Security Measu<br>Acceptable Use Policy | res                   | iLab<br>( |

2. Once logged in, user will see the following landing page. In this page, a user can see all requests that are not completed yet and require attentions. In the example, there are 4 requests (alerts) that require user attention.

| CrossLab iLab Operations Software                                                |                              | Search                                                                 | <b>L</b>                        | Q 😡 🛔 Schwan Lui 🔻 Help Sign Ou |
|----------------------------------------------------------------------------------|------------------------------|------------------------------------------------------------------------|---------------------------------|---------------------------------|
| 7 Home                                                                           |                              |                                                                        |                                 |                                 |
|                                                                                  |                              |                                                                        |                                 | 🚺 info 😡 help                   |
| Equipment Search                                                                 |                              |                                                                        |                                 |                                 |
| Search equipment and resources at your institutions                              | •                            |                                                                        |                                 |                                 |
| Recently Used Cores<br>Li Ka Shing Faculty of Medicine Centre for PanorOmic Scio | ences                        |                                                                        |                                 |                                 |
| 350 unread messages                                                              |                              |                                                                        |                                 |                                 |
| Service Requests                                                                 |                              |                                                                        |                                 |                                 |
|                                                                                  |                              |                                                                        |                                 | 50 alerts (1) info (1) help     |
| Rame<br>CPOS-190926-SL-[CID]<br>Bioanalyzer -                                    | Schwan Lui                   | \$54.00<br>(\$54.00)                                                   | Valley Valley to Submit to Core | Submit                          |
| CPOS-190925-SL-371<br>NGS -                                                      | Schwan Lui                   | \$10,000.00<br>(\$10,000.00)                                           | Walting for Researcher to Agree | Agree Sigree                    |
| CPOS-190925-SL-369<br>Single Cell -                                              | Schwan Lui                   | \$0.00<br>(\$100.00)                                                   | New comment                     | Click icon to respond 😼         |
| CPOS-190925-SL-370<br>IScan -                                                    | Schwan Lui                   | \$0.00<br>(\$0.00)                                                     | New comment                     | Cilck icon to respond 😽         |
| CPOS-190925-SL-368<br>Massarray -                                                | Schwan Lui                   | \$14,630.00<br>(\$14,630.00)                                           | New comment                     | Click icon to respond 🦓         |
| CPOS-190924-SL-367<br>Proteomics and Metabolomics Core -                         | Schwan Lui                   | \$16,020.00<br>(\$17,320.00)                                           | New comment                     | Click icon to respond 🗟         |
| <u>CPOS-190924-SL-[CID]</u><br>Massarray -                                       | Schwan Lui                   | \$14,630.00<br>(\$14,630.00)                                           | Waiting to Submit to Core       | Submit                          |
| CPOS-190924-SL-[CID]<br>NGS -                                                    | Schwan Lui                   | \$0.00<br>(\$0.00)                                                     | Waiting to Submit to Core       | () Submit                       |
| <u>CPOS-190923-SL-355</u><br>PacBio -                                            | Schwan Lui                   | \$34,000.00<br>(\$57,700.00)                                           | New comment                     | Click icon to respond 🖓         |
|                                                                                  |                              |                                                                        |                                 |                                 |
|                                                                                  | If you need i                | nelp, email: <u>iLab-support@agi</u><br>gilent Technologies, Inc. 2019 | lent.com                        |                                 |
|                                                                                  | auilab agilent.com   Privacy | Policy   Technical Security Measure                                    | s   Acceptable Use Policy       |                                 |

Page **12** of **42** V1.4: Aug 8, 2023 by Kevin Tsang@IT | Bioinformatics Core | CPOS | LKSFOM | HKU If you don't see the link to the Core Facilities page, you may click the top left menu and then Core Facilities. A link will then show up.

#### ← → C 🔒 au.ilab.agilent.com/sc/4486/li-ka-shing-faculty-of-medicine-centre-for-panoromic-sciences/?tab=about ☆ 🙆 💽 🗠 🚺 📀 CrossLab iLab Operations Software Q Go 4 A Home Communications (7682) Li Ka Shing Faculty of Medicine Centre for PanorOmic Sciences Find Inventory About CPOS Schedule Equipment Request Services View All Requests Reservations People Manage Locations Manage Institution Location HKU LKS Faculty of Medicine Centre for PanorOmic Sciences 香港大學泛組學科研中心 Core Facilities My Reservations View Requests Invoices Important Message:

| ■ CrossLab   iLab Operations Software                         | Search                       | Q G0 4                          | Help Sign Out 🕩 |
|---------------------------------------------------------------|------------------------------|---------------------------------|-----------------|
| Core Facilities                                               |                              |                                 |                 |
|                                                               | •                            | View Cores at My Institutions + | Search table Q  |
| Core Name                                                     | Primary Contact              | ¢ Email                         | Phone Number    |
| The University of Hong Kong                                   |                              |                                 |                 |
| Li Ka Shing Faculty of Medicine Centre for PanorOmic Sciences | CPOS Office                  | enquiry.cpos@hku.hk             | 2831 5500       |
|                                                               | Displaying 10 + of 1 results |                                 |                 |

3. Go to the Core (CPOS) home page by clicking "Li Ka Shing Faculty of Medicine Centre for PanorOmic Sciences" or https://au.ilab.agilent.com/sc/4486/li-ka-shing-faculty-of-medicine-centre-for-panoromic-sciences/?tab=about

| ■ CrossLab                                                                                    |                                                                                                    |                                                                 | Search.                                                                                                 | Q <b>G</b> o                                     | 🛔 Agnes Chan 🔹                                   |                                 |
|-----------------------------------------------------------------------------------------------|----------------------------------------------------------------------------------------------------|-----------------------------------------------------------------|----------------------------------------------------------------------------------------------------|--------------------------------------------------|--------------------------------------------------|---------------------------------|
| Li Ka Shing                                                                                   | g Faculty of Medicine C                                                                                                    | Centre f                                                        | or PanorOmic                                                                                            | : Sciences                                       |                                                  |                                 |
|                                                                                               |                                                                                                    |                                                                 |                                                                                                    | About CPOS Reques                                | t Services View My Req                           | uests Contact Us                |
| Overview of Serv                                                                              | rices                                                                                                    |                                                                 |                                                                                                    |                                                  |                                                  |                                 |
|                                                                                               |                                                                                                    |                                                                 |                                                                                                    |                                                  |                                                  |                                 |
| About Us:<br>The Centre for Panor<br>CPOS comprises of ti<br>under the omics revol            | Omic Sciences (CPOS) was established by th<br>hree major divisions which operate synergisti-<br>lution. The three divisions are:                                                                                                    | he LKS Faculty<br>cally with a view                             | of Medicine of the Univers<br>v to accelerating scientific                                              | ity of Hong Kong to st<br>discoveries and help p | rategically support on<br>ush forward the fronti | ics research.<br>er of research |
| 1) Platform Ter                                                                               | chnologies                                                                                                    |                                                                 |                                                                                                    |                                                  |                                                  |                                 |
| <ol> <li>Research a</li> <li>Strategic Pr</li> </ol>                                          | nd Training<br>ogrammes                                                                                                    |                                                                 |                                                                                                    |                                                  |                                                  |                                 |
| On this iLab section, biobanking.                                                             | core services by cutting-edge platform techno                                                                                                    | ologies are avai                                                | lable in the areas of genor                                                                             | nics, proteomics, meta                           | bolomics, bioinformat                            | ics and                         |
| For oligo ordering, im                                                                        | aging, flow cytometry and bio-reagent service                                                                                                    | e support, pleas                                                | se refer to separate <u>links</u> b                                                                     | elow.                                            |                                                  |                                 |
| Leadershin                                                                                    |                                                                                                    |                                                                 |                                                                                                    | About CPOS Requer                                | It Services View My Rec                          | uests Contact Us                |
| Director                                                                                      |                                                                                                    |                                                                 |                                                                                                    |                                                  |                                                  |                                 |
| Location and hou                                                                              | irs of operation                                                                                                    |                                                                 |                                                                                                    |                                                  |                                                  |                                 |
| Genomics, Proteom                                                                             | ics and Metabolomics, Bioinformatics, Bio                                                                                                    | bank Cores                                                      | on                                                                                                    |                                                  |                                                  |                                 |
| Monday - Friday                                                                               | 9am - 5-30nm                                                                                                    | 6th Elo                                                         | or The Hong Kong Jockey                                                                                 | Club Building                                    |                                                  |                                 |
| Samples and goods r<br>Closed on Saturday,                                                    | eception not available 1:00pm - 2:00pm<br>Sunday, all University and Public holidays.                                                                                                    | for Inte<br>5 Sass<br>Pokfula                                   | oon Road<br>am, Hong Kong                                                                               | out building                                     |                                                  |                                 |
| Links and Resour                                                                              | ces                                                                                                    |                                                                 |                                                                                                    |                                                  |                                                  |                                 |
| Genomics and Bioinfo                                                                          | ormatics Core http://cgs.hku.hk/portal/                                                                                                    |                                                                 |                                                                                                    |                                                  |                                                  |                                 |
| Biobank http://bioban<br>Proteomics and Meta                                                  | k.med.hku.hk/<br>bolomics Core http://pmcore.med.hku.hk/                                                                                                    |                                                                 |                                                                                                    |                                                  |                                                  |                                 |
| Faculty Core Facility<br>Oligo ordering https://                                              | http://www.med.hku.hk/corefac/index.htm<br>/sg.idtdna.com/CoreInstitutions/Login.aspx?p                                                                                                    | =CGS                                                            |                                                                                                    |                                                  |                                                  |                                 |
| Мар                                                                                           |                                                                                                    |                                                                 |                                                                                                    |                                                  |                                                  |                                 |
| Hona Kona Ct<br>University of Hong K<br>57% Sassoon Rd, Pok F<br>Kong<br>) 5.0 ***** 1 review | hinese<br>ong the H *<br>V Lan, Hong Directions Save                                                                                                    | Mount High Sign<br>Viewing Poin<br>Bin Will # 1                 | F                                                                                                    |                                                  |                                                  |                                 |
| ical <b>Q</b>                                                                                 | HKU-Pasteur Q<br>HKU-Pasteur Q<br>tesearch Centre University of Hong<br>Kong the Hong Kong.                                                                                                    |                                                                 |                                                                                                    |                                                  |                                                  |                                 |
| HKU Stanley Ho                                                                                | The University of Hong<br>Kong Li Ka Shing.                                                                                                    | -                                                               |                                                                                                    |                                                  |                                                  |                                 |
| Telegraphy                                                                                    | Independent Schools College Research Schools College Research Schools C | ormer Watchn<br>Co<br>的研究的新聞意味著 is up<br>of Use Report a map    |                                                                                                    |                                                  |                                                  |                                 |
| Contacts                                                                                      |                                                                                                    |                                                                 |                                                                                                    |                                                  |                                                  |                                 |
| Name<br>CPOS Office                                                                           | Role<br>Core administration                                                                                                    | Phone 2831 5500                                                 | Email<br>enquiry.cos@                                                                                   | hku.hk                                           | Location<br>6F HKJCBIR                           |                                 |
|                                                                                               |                                                                                                    |                                                                 |                                                                                                    |                                                  |                                                  |                                 |
|                                                                                               | auligt adlent o                                                                                                    | f you need help, em<br>© Agilent Te<br>2m I Privacy Polloy I Te | all: <u>Lab-support@apilent.com</u><br>chnologies, Inc. 2019<br>christel Security Messures   Appendatio | Use Policy                                       |                                                  |                                 |
|                                                                                               |                                                                                                    |                                                                 |                                                                                                    |                                                  |                                                  |                                 |

Page **14** of **42** V1.4: Aug 8, 2023 by Kevin Tsang@IT | Bioinformatics Core | CPOS | LKSFOM | HKU

4. Make a request by clicking "Request Services" tab on the top right

| CrossL          | ab iLab Operations Software                                            |                                            | Search                            | ۵               |
|-----------------|------------------------------------------------------------------------|--------------------------------------------|-----------------------------------|-----------------|
| l i Ka Sł       | ning Faculty of Medicine C                                             | entre for PanorO                           | mic Sciences                      |                 |
| LI IXA JI       |                                                                        |                                            | Inc Sciences                      |                 |
|                 |                                                                        | About CPOS Sci                             | hedule Equipment Request Services | View All Reques |
| ▼ Service P     | Projects                                                               |                                            |                                   |                 |
|                 |                                                                        |                                            |                                   |                 |
|                 |                                                                        |                                            |                                   |                 |
| Brief De        | escription of our Services                                             |                                            |                                   |                 |
| CPOS - Bi       | obank Core:                                                            |                                            |                                   |                 |
| Biobank - provi | des an optimal bio-repository system from raw sample processing        | to secure sample storage for LKS Faculty o | of Medicine.                      |                 |
|                 |                                                                        |                                            |                                   |                 |
| CPOS - Ge       | enomics Core:                                                          |                                            |                                   |                 |
| Nucleic Acids I | Extraction                                                             |                                            |                                   |                 |
| Extraction - eq | uips with automated nucleic acids extraction systems for robust D      | NA and/or RNA extraction from various sam  | ple types.                        |                 |
|                 |                                                                        |                                            |                                   |                 |
| Sample QC       |                                                                        |                                            |                                   |                 |
| Bioanalyzer - u | tilizes <u>Agilent 2100 bioanalyzer</u> for DNA/RNA quality assessment | using RNA 6000 Nano, High Sensitivity DNA  | A assay and DNA 12000 assay.      |                 |
| To make         | a request for DNA or RNA Sequen                                        | cing service, scroll dow                   | n to the section belo             | w               |
|                 |                                                                        |                                            |                                   |                 |

| CrossLab                           | iLab Operations Software                       |                                        | Search                 |                     | م                 |
|------------------------------------|------------------------------------------------|----------------------------------------|------------------------|---------------------|-------------------|
|                                    |                                                | About CPOS                             | Schedule Equipment     | Request Services    | View All Reques   |
|                                    |                                                |                                        |                        |                     |                   |
| Request a DN                       | A or RNA Sequencing Se                         | rvice (SS100 & SS300)                  |                        |                     |                   |
| To initiate a service re           | quest for SS100 and SS300, please follo        | w the steps below:                     |                        |                     |                   |
| 1. Choose the type of ser          | vice and click request service on the right.   |                                        |                        |                     |                   |
| 2. Fill in all info. Sample i      | nfo must be provided before submitting. You m  | ay download the Sample Submission temp | ate and perform bulk u | pdate via uploading | the filled templa |
| 3. Click "Submit request           | to core".                                      |                                        |                        |                     |                   |
| 4. Core facility staff will fo     | low up your request.                           |                                        |                        |                     |                   |
|                                    |                                                |                                        |                        |                     |                   |
|                                    |                                                |                                        |                        |                     |                   |
|                                    |                                                |                                        |                        |                     |                   |
| SS100 - DNA Sequenci               | ng (Library Construction, Sequencing           | and Data QC)                           |                        |                     |                   |
| Please <u>enquire</u> for pricing. |                                                |                                        |                        |                     |                   |
| You must fill in the sample inf    | o in the Sample Submission Form manually or by | uploading, using the template.         |                        |                     |                   |
| SS300 - RNA Sequenci               | ng (Library Construction, Sequencing           | and Data QC)                           |                        |                     |                   |
| Please enquire for pricing.        |                                                |                                        |                        |                     |                   |
| You must fill in the sample inf    | o in the Sample Submission Form manually or by | uploading, using the template.         |                        |                     |                   |
| The II Complete Life               |                                                |                                        |                        |                     |                   |
| ▼ Full Service List                |                                                |                                        |                        |                     |                   |

6. After clicking Request of a DNA (SS100) or RNA (SS300) Sequencing service, fill in the Sample Submission Form with all relevant data by typing direct in the grid or upload all data via a template, which you can download as a CSV file.

| Cro                                                     | ss <b>Lab</b>                                                      |                                                                                                    |                                                                                                    |                                                                         |                        |                                                     |                   | Sea                                  | arch           | م                                                                    | Go (                    | 🛔 Kevin Yiu-Wing Tsang 🔹     | Help Si                | ign Out 🖻 |
|---------------------------------------------------------|--------------------------------------------------------------------|----------------------------------------------------------------------------------------------------|----------------------------------------------------------------------------------------------------|-------------------------------------------------------------------------|------------------------|-----------------------------------------------------|-------------------|--------------------------------------|----------------|----------------------------------------------------------------------|-------------------------|------------------------------|------------------------|-----------|
|                                                         |                                                                    |                                                                                                    |                                                                                                    |                                                                         |                        |                                                     |                   |                                      | About          | Our Core Request Services V                                          | /iew All Reque          | ests People Reporting Bi     | lling Administra       | ation     |
| SS10                                                    | 0 - DI                                                             | <b>NA Sequer</b>                                                                                                    | ncing (Library                                                                                                    | Construction                                                            | n, <mark>Sequ</mark> e | encing and D                                        | ata QC)           |                                      |                |                                                                      |                         |                              |                        |           |
| Request N<br>Customer<br>Email: tor                     | lame: HK<br>r: Tony Re<br>ny.research                              | JL-SLIMSIT-TR-[CID<br>searcher Lab: ILab T<br>ser@ilabsolutions.co                                                     | )<br>est (Testing) Lab<br>m Phone: 9035 3021                                                                                                    |                                                                         |                        |                                                     |                   |                                      |                |                                                                      |                         |                              |                        |           |
| Labels                                                  |                                                                    |                                                                                                    |                                                                                                    |                                                                         |                        |                                                     |                   |                                      |                |                                                                      |                         |                              |                        |           |
|                                                         |                                                                    |                                                                                                    |                                                                                                    |                                                                         |                        |                                                     |                   |                                      |                |                                                                      |                         |                              |                        |           |
| Forms                                                   | and R                                                              | equest Detai                                                                                                    | ils                                                                                                    |                                                                         |                        |                                                     |                   |                                      |                |                                                                      |                         | (see bottom of list to add i | items to this request) | =         |
|                                                         |                                                                    |                                                                                                    |                                                                                                    |                                                                         |                        |                                                     |                   |                                      |                |                                                                      |                         |                              |                        |           |
| 📕 SLI                                                   | MS                                                                 |                                                                                                    |                                                                                                    | description: clic                                                       | k to edit              |                                                     |                   |                                      |                | note: click to edit                                                  |                         | Not Starte                   | d 🗸 🛇 🥒 🝰              | ×         |
| III. View                                               | Form: Sa                                                           | mple Submission F                                                                                                    | orm (DNA)                                                                                                    |                                                                         |                        |                                                     |                   |                                      |                |                                                                      | 0                       | Visible Visible              |                        | <b>×</b>  |
| Notes<br>1. For<br>2. We<br>3. For<br>4. For<br>5. Plea | further info<br>DO NOT a<br>Research<br>personal o<br>ase refer to | ormation, please refe<br>iccept any sample wi<br>Use Only. Not for us<br>lata protection, pleas<br>the Privacy and Per | r to our website: "https://cj<br>th potential biohazard.<br>e in diagnostic procedures<br>e be reminded that the su<br>sonal Data Protection Pol | oos.hku.hk/<br>bmitted sample IDs shoul<br>icies at https://cpos.hku.hl | l NOT carry any        | / personal information s<br>ce-and-policy-statement | uch as the HKID o | or passport numb<br>on personal data | pers, the labo | ratory numbers of patient reports,<br>nd handling by CPOS Genomics ( | or the patient<br>Core. | t IDs of hospitals.          |                        |           |
| Special<br>Sample<br>Gel pho                            | Notes on<br>submissio<br>to (for DN                                | Sample Name<br>n date<br>A samples only)                                                                               | <ul> <li>1. Mo</li> <li>May 25,</li> <li>Measurement</li> </ul>                                                                                  | re than one character 2. M<br>2023 11:14                                | lust NOT be nu         | mbers only 3. No space                              | " " 4. NO reserve | d characters (e.g                    | I. &*^%') exce | ept -                                                                |                         |                              | E Save Progre          | 255       |
|                                                         | Sample S                                                           | ubmission Form                                                                                                    |                                                                                                    |                                                                         |                        |                                                     |                   |                                      |                |                                                                      |                         |                              |                        |           |
|                                                         | Sample                                                             | Name Sample Type                                                                                                    | Species                                                                                                    | Sample Concentratic                                                     | Sample Volume          | Sample Buffer                                       | Nucleic Acid Qu   | A260/280 ratio                       | A260/230 rat   | Gel photo (for DNA samples only)                                     |                         |                              |                        |           |
| 1                                                       |                                                                    |                                                                                                    |                                                                                                    |                                                                         |                        |                                                     |                   |                                      |                |                                                                      |                         |                              |                        |           |
| 3                                                       |                                                                    | v                                                                                                    |                                                                                                    |                                                                         |                        |                                                     |                   |                                      |                |                                                                      |                         |                              |                        |           |
| 4                                                       |                                                                    |                                                                                                    |                                                                                                    |                                                                         |                        |                                                     |                   |                                      |                |                                                                      |                         |                              |                        |           |
| 6                                                       |                                                                    |                                                                                                    |                                                                                                    |                                                                         |                        |                                                     |                   |                                      |                |                                                                      |                         |                              |                        |           |
| 7                                                       |                                                                    | V                                                                                                    |                                                                                                    |                                                                         |                        |                                                     |                   |                                      |                |                                                                      |                         |                              |                        |           |
| 9                                                       |                                                                    |                                                                                                    |                                                                                                    |                                                                         |                        |                                                     |                   |                                      |                |                                                                      |                         |                              |                        |           |

7. To upload sample information in bulk, first download the grid template (empty), fill in the information and save as CSV in Excel. Then click "Upload a file" and select the CSV file that is filled with sample info and save.

|                       | Sample Name                                       | Sample Type      | Species           | Sample Concentration           | Sample Volume                      | Sample Buffer                                   | Nucleic Acid Qu             | A260/280 ratio | A260/230 rat | Gel photo (for DNA samples onl |
|-----------------------|---------------------------------------------------|------------------|-------------------|--------------------------------|------------------------------------|-------------------------------------------------|-----------------------------|----------------|--------------|--------------------------------|
| 1                     |                                                   |                  |                   |                                |                                    |                                                 |                             |                |              |                                |
| 2                     |                                                   | <b>v</b>         |                   |                                |                                    |                                                 |                             |                |              |                                |
| 3                     |                                                   |                  |                   |                                |                                    |                                                 |                             |                |              |                                |
| 4                     |                                                   |                  |                   |                                |                                    |                                                 |                             |                |              |                                |
| 5                     |                                                   |                  |                   |                                |                                    |                                                 |                             |                |              |                                |
| 6                     |                                                   |                  |                   |                                |                                    |                                                 |                             |                |              |                                |
| 7                     |                                                   |                  |                   |                                |                                    |                                                 |                             |                |              |                                |
| 8                     |                                                   |                  |                   |                                |                                    |                                                 |                             |                |              |                                |
| 9                     |                                                   |                  |                   |                                |                                    |                                                 |                             |                |              |                                |
| 0                     |                                                   |                  |                   |                                |                                    |                                                 |                             |                |              |                                |
| ▼u                    | pload or dov                                      | vnload data to t | he grid from exce |                                |                                    | Click to upl                                    | oad sampl                   | e info in      | bulk         |                                |
| ▼u<br>ownk            | pload or dov                                      | wnload data to t | he grid from exce | el e<br>Click to               | download                           | Click to upl<br>d the grid ter                  | load sampl<br>mplate        | e info in      | bulk         |                                |
| ▼u<br>ownk            | pload or dov<br>bad grid templat<br>Upload a file | wnload data to t | he grid from exce | Click to                       | download                           | Click to upl<br>d the grid ter<br>filled templa | load sampl<br>mplate<br>ite | e info in      | bulk         |                                |
| V u<br>ownle<br>ownle | pload or dov                                      | vnload data to t | he grid from exce | Click to<br>Click to u         | download<br>pload the <sup>-</sup> | Click to upl<br>d the grid ter<br>filled templa | load sampl<br>mplate<br>ite | e info in      | bulk         |                                |
| ▼u<br>ownle           | pload or dov<br>bad grid templal<br>Upload a file | vnload data to t | he grid from exce | el ⊎<br>Click to<br>Click to u | download<br>pload the <sup>-</sup> | Click to upl<br>d the grid ter<br>filled templa | load sampl<br>mplate<br>ite | e info in      | bulk         |                                |

Page **16** of **42** V1.4: Aug 8, 2023 by Kevin Tsang@IT | Bioinformatics Core | CPOS | LKSFOM | HKU

- 8. Finally click "submit request to core" at bottom right of the page. CPOS will then contact you with the service details and sample submission arrangement upon receipt of your request.
- 9. To make requests for other services, scroll down to Services by platforms and choose the required service. Once clicked on a platform, a list of services will be shown below it. Click "request service" button on the far right of the desired service. Note that since the user is a HKU user, he has been classified as HKU Academics and thus the corresponding price. For non-HKU Academics or Commercial, there may be a different pricing scheme.

| 01035 <b>Lab</b>                                                        |                                                           |                                  | Search | Q GO               | 👗 Schwan Lui 👻      | Help Sign           | Out 🕻  |
|-------------------------------------------------------------------------|-----------------------------------------------------------|----------------------------------|--------|--------------------|---------------------|---------------------|--------|
|                                                                         |                                                           |                                  |        | About CPOS Request | Services View My Re | quests Contact U    | Js     |
| Services by                                                             | <u>platforms</u>                                          |                                  |        |                    |                     |                     |        |
| Search available service                                                | •                                                         | View: by category alphabetically |        |                    |                     |                     |        |
| ▼ Bioanalyzer (6)                                                       |                                                           |                                  |        |                    |                     |                     |        |
| BA101 - RNA 6000 N                                                      | Nano Assay (Sample) / per sample                          |                                  |        |                    |                     | request service     | e      |
| Please fill and attach Bio                                              | panalyzer Sample Submission Form after submitting service | e request.                       |        |                    |                     | \$54.00 (HKU Acade  | emics) |
| BA102 - RNA 6000 N<br>12 samples per chip<br>Please fill and attach Bio | Nano Assay (Full Chip) / per chip                         | e request.                       |        |                    |                     | request service     | emics) |
| BA103 - RNA 6000 F<br>11 samples per chip<br>Please fill and attach Bio | Pico Assay (Full Chip) / per chip                         | e request                        |        |                    |                     | request service     | emics  |
| BA201 - DNA High S                                                      | Sensitivity Assay (Sample) / per sample                   |                                  |        |                    |                     | request service     | 3      |
| Please fill and attach Bio                                              | panalyzer Sample Submission Form after submitting servic  | e request.                       |        |                    |                     | \$80.00 (HKU Acade  | emics) |
| BA202 - DNA High S<br>11 samples per chip                               | Sensitivity Assay (Full Chip) / per chip                  |                                  |        |                    |                     | request service     |        |
| Please fill and attach blo                                              | Access (Evil Chin) / ner chin                             | e request.                       |        |                    |                     | \$830.00 (HKU Adade | imics) |
| 12 samples per chip<br>Please fill and attach Bio                       | panalyzer Sample Submission Form after submitting service | e request.                       |        |                    |                     | \$840.00 (HKU Acade | emics) |
| Tapestation (2)                                                         |                                                           |                                  |        |                    |                     |                     |        |
| Qubit (8)                                                               |                                                           |                                  |        |                    |                     |                     |        |
| Realtime PCR (3)                                                        |                                                           |                                  |        |                    |                     |                     |        |
| Extraction (11)                                                         |                                                           |                                  |        |                    |                     |                     |        |
| Sanger Sequencing                                                       | and Genescan (7)                                          |                                  |        |                    |                     |                     |        |
| Pyrosequencing (3)                                                      |                                                           |                                  |        |                    |                     |                     |        |
| Massarray (1)                                                           |                                                           |                                  |        |                    |                     |                     |        |
| ▶ <u>iScan (3)</u>                                                      |                                                           |                                  |        |                    |                     |                     |        |
| ▶ <u>NGS (9)</u>                                                        |                                                           |                                  |        |                    |                     |                     |        |
| PacBio (11)                                                             |                                                           |                                  |        |                    |                     |                     |        |
| Single Cell (8)                                                         |                                                           |                                  |        |                    |                     |                     |        |
| Mass Spectrometry (                                                     | (3)                                                       |                                  |        |                    |                     |                     |        |
| Proteomics and Met                                                      | tabolomics Core (6)                                       |                                  |        |                    |                     |                     |        |
| Biobank (11)                                                            |                                                           |                                  |        |                    |                     |                     |        |
| High Performance C                                                      | Computing Facility (1)                                    |                                  |        |                    |                     |                     |        |

10. In this example, a request for "BA101 - RNA 6000 Nano Assay (Sample) / per sample" is raised. Since the user (in this example) belongs to more than 1 PI groups. User will be prompted to select a group to submit the request for.

| ≡ CrossLab                                               | iLab Operations Software           | Search                                                                                                    | ۵          | Go 🛔 S           | ichwan Lui 🔹    | Help Sign Out 🕅 |
|----------------------------------------------------------|------------------------------------|----------------------------------------------------------------------------------------------------|------------|------------------|-----------------|-----------------|
| Li Ka Shin                                               | g Faculty of Medicine Centre       | e for PanorOmic Sciences                                                                                                    |            |                  |                 |                 |
|                                                          |                                    |                                                                                                    | About CPOS | Request Services | View My Request | s Contact Us    |
| BA101 - RN<br>Please select which<br>please select a lab | A 6000 Nano Assay (Sample) / per s | sample                                                                                                    |            |                  |                 | X Cancel        |
|                                                          | au ilab apilent c                  | fyou need help, email: <u>iLab-support@aqilent.com</u><br>© Agilent Technologies, Inc. 2019<br>am   Privacy Policy   <u>Technicel Security Measures</u>   <u>Acceptable Use Policy</u> |            |                  |                 |                 |

Notes: It is important to ensure the correct PI group is selected. Otherwise monthly invoices will be incorrectly created and thus charged to incorrect PI accounts.

- 11. User shall then input Quantity (5 in this example) for the service (BA101). Note the Total Projected Cost will be automatically adjusted accordingly. This figure is meant to provide a close estimation on service charges. This may not necessarily end up to the final invoice charges.
  - a. User will need to input HKU billing account number or the service request may not be processed.
  - b. User can also choose to split the charges into different accounts by % (ONLY by %).

| i Ka Shing Ea                                                                                                    |                                                                                                    |                 | Search                 |                    | Q <b>Go</b>                          | 🛔 Schwan Lui 🔹                  | Help Sig         |
|----------------------------------------------------------------------------------------------------|----------------------------------------------------------------------------------------------------|-----------------|------------------------|--------------------|--------------------------------------|---------------------------------|------------------|
|                                                                                                    | outor of Madiaina Ca                                                                                                    | ntwo fox Dono   | Omio                   |                    |                                      |                                 |                  |
| INA SHIING FA                                                                                                    | culty of Medicine Ce                                                                                                    | ntre for Panol  | Omic S                 | cience             | S                                    |                                 |                  |
|                                                                                                    |                                                                                                    |                 |                        |                    | About CPOS Request S                 | Services View My Reque          | ests Contact     |
| 3A101 - RNA 60                                                                                                    | 00 Nano Assay (Sample) /                                                                                                    | per sample      |                        |                    |                                      |                                 |                  |
| equest Name: CPOS-190926-S<br>ustomer: Schwan Lui Lab: Ng<br>mail: schwan.cgs@hku.hk Ph                                                                                          | SL-[CID]<br>, Bond (HKU) Group - 001<br>one:                                                                                                    |                 |                        |                    |                                      |                                 |                  |
| Request Summary                                                                                                    |                                                                                                    |                 |                        |                    |                                      |                                 |                  |
|                                                                                                    |                                                                                                    |                 |                        |                    |                                      |                                 |                  |
| Forms and Request                                                                                                    | Details                                                                                                    |                 |                        |                    |                                      | (see bottom of list to add item | to this request) |
|                                                                                                    | Dotano                                                                                                    |                 |                        |                    |                                      |                                 |                  |
| Sep 26 BA101 - RN/<br>11:51 AM Bioanalyzer                                                                                                    | A 6000 Nano Assay (Sample) / per sample                                                                                                    | Ga wity:<br>5.0 | Unit Price:<br>\$54.00 | Total:<br>\$270.00 | Billing Status:<br>Not Ready To Bill | Work Status:<br>Proposed        | \$               |
| ost                                                                                                    |                                                                                                    |                 |                        |                    |                                      |                                 |                  |
| he core will review and update t                                                                                                    | this projected cost. You will only be billed for any                                                                                                    | reted work.     |                        |                    |                                      |                                 |                  |
| he core will review and update t                                                                                                    | this projected cost. You will only be billed for the projected cost.                                                                                                    | eted work.      |                        |                    |                                      |                                 |                  |
| he core will review and update t otal Projected Cost: \$ 'ayment Information                                                                                                    | this projected cost. You will only be billed for the province of the province of the province  | reted work.     |                        |                    |                                      |                                 |                  |
| he core will review and update t<br>otal Projected Cost: \$<br>Payment Information<br>lease enter the HKU billing acc                                                            | this projected cost. You will only be billed for the projected cost. You will only be billed for the projected for the projected for the p | reted work.     |                        |                    |                                      |                                 |                  |
| te core will review and update t<br>otal Projected Cost: \$<br>Cayment Information<br>lease enter the HKU billing acc<br>%                                                       | this projected cost. You will only be billed for the projected cost. You will only be billed for the project of the project of | reted work.     |                        |                    |                                      |                                 |                  |
| he core will review and update t<br>otal Projected Cost: \$<br>Payment Information<br>lease enter the HKU billing acc<br>%<br>100.0<br>%                                         | this projected cost. You will only be billed for each part of the second second | reted work.     |                        |                    |                                      |                                 |                  |
| he core will review and update t<br>otal Projected Cost: \$<br>Payment Information<br>lease enter the HKU billing acc<br>%<br>100.0<br>%<br>100.0%                               | this projected cost. You will only be billed for sup<br>270.00<br>Count number<br>HKU billing account number<br>Total Allocated                                                                                                    | reted work.     |                        |                    |                                      |                                 |                  |
| he core will review and update t<br>otal Projected Cost: \$<br>Payment Information<br>lease enter the HKU billing acc<br>%<br>100.0 %<br>enter additional payment inform         | this projected cost. You will only be billed for each particular and the second second | Peted work.     |                        |                    |                                      |                                 |                  |
| he core will review and update t<br>otal Projected Cost: \$<br>Payment Information<br>lease enter the HKU billing acc<br>%<br>100.0<br>\$<br>100.0%                              | this projected cost. You will only be billed for sump<br>270.00<br>Count number<br>HKU billing account number<br>Total Allocated<br>Nation                                                                                                    | reted work.     |                        |                    | ✓ submit request to core             | e save draft reques             | t Cance          |
| he core will review and update t<br>otal Projected Cost: \$<br>'ayment Information<br>lease enter the HKU billing acc<br>%<br>100.0<br>100.0%<br>Inter additional payment inform | this projected cost. You will only be billed for sump<br>270.00<br>HKU billing account number (a)<br>Total Allocated (a)<br>Hation                                                                                                    | teted work.     |                        |                    | ✓ submit request to corr             | e save draft reques             | t X Cance        |
| he core will review and update t<br>otal Projected Cost: \$<br>Payment Information<br>lease enter the HKU billing acc<br>%<br>100.0%<br>enter additional payment inform          | this projected cost. You will only be billed for any<br>270.00<br>Count number<br>HKU billing account number<br>Total Allocated<br>tation                                                                                                    | reted work.     | support@aqilent.c      | <u>om</u>          | ✓ submit request to core             | 2 🖬 save draft reques           | t X Cance        |

12. If HKU billing account number is absent, user will be prompted with error when clicking "submit request to core" at bottom right.

| S     Collaboration   Info: X     Ganglia:: xomics Cluste       →     C <sup>1</sup> <b>① ① ○ ① ① ●</b> | X Nagios: xomics.cgs X 🕞 3                                                     | 支援 OptiPlex 7050   × A<br>-shing-faculty-of-medicin | Basic Understanding C 🗙 🛛 😒 S<br>e-centre-for-panoromic-scier | Services — iLab X Z How t         | to order × +<br>业 III\ (         |                    |
|----------------------------------------------------------------------------------------------------|--------------------------------------------------------------------------------|-----------------------------------------------------|---------------------------------------------------------------|-----------------------------------|----------------------------------|--------------------|
| Cross <b>Lab</b>   iLab Operations Softw                                                                | re                                                                             |                                                     | Search_                                                       | Q Go                              | 🛔 Schwan Lui 🔹                   | Help Sign Out 🕅    |
|                                                                                                    |                                                                                |                                                     |                                                               | About CPOS Request S              | Services View My Reque           | sts Contact Us     |
|                                                                                                    |                                                                                |                                                     |                                                               |                                   |                                  |                    |
| Forms and Request Details                                                                               |                                                                                |                                                     |                                                               |                                   | (see bottom of list to add items | to this request) 📃 |
|                                                                                                    |                                                                                |                                                     |                                                               |                                   |                                  |                    |
| Sep 26 BA101 - RNA 6000 Nano /     11:51 AM Bioanalyzer                                                 | ere was an error while attempting to creat                                     | te your request. Payment nu                         | mber The HKU billing account nur                              | nber you have entered is invalid. | Work Status:<br>Proposed         | ~~ ×               |
| P                                                                                                    | assons.<br>ayment info is blank<br>ease contact ilab-support, agilent.com if y | you need assistance.                                |                                                               |                                   |                                  |                    |
| Cost                                                                                                    |                                                                                |                                                     |                                                               | ОК                                |                                  |                    |
| The core will review and update this projected                                                          | _                                                                              | •                                                   |                                                               |                                   |                                  |                    |
| Total Projected Cost: \$ 270                                                                            | 00                                                                             |                                                     |                                                               |                                   |                                  |                    |
| Payment Information Please enter the HKU billing account number @                                       |                                                                                |                                                     |                                                               |                                   |                                  |                    |
| % HKU billing                                                                                           | account number 🛞                                                               |                                                     |                                                               |                                   |                                  |                    |
| 100.0% Total Alloca                                                                                     | ed @                                                                           |                                                     |                                                               |                                   |                                  |                    |
|                                                                                                    |                                                                                | + Split Charge                                      |                                                               |                                   |                                  |                    |
| enter additional payment information                                                                    |                                                                                |                                                     |                                                               |                                   |                                  |                    |
|                                                                                                    |                                                                                |                                                     |                                                               |                                   | e 🖬 save draft request           | X Cancel           |
|                                                                                                    |                                                                                |                                                     |                                                               |                                   |                                  |                    |
|                                                                                                    |                                                                                |                                                     |                                                               |                                   |                                  |                    |
|                                                                                                    | пу                                                                             | © Agilent Technologie                               | es, Inc. 2019                                                 |                                   |                                  |                    |

13. User will then be brought to a page of showing all "active requests" by the user. Note that "completed requests" are not shown by default.

| ■ Cross <b>Lab</b>                                              | iLa              | b Operations Soft                            | ware                                                                                                    | Search_                                                   | Q G                             | Schwan Lui 🔹                        | Help Sign Out      |
|-----------------------------------------------------------------|------------------|----------------------------------------------|----------------------------------------------------------------------------------------------------|-----------------------------------------------------------|---------------------------------|-------------------------------------|--------------------|
| Li Ka Shing                                                     | ; Fa             | iculty of                                    | f Medicine Centr                                                                                         | e for PanorOmic So                                        | ciences                         |                                     |                    |
|                                                                 |                  |                                              |                                                                                                    |                                                           | About CPOS Reg                  | uest Services View My F             | equests Contact Us |
|                                                                 |                  |                                              |                                                                                                    |                                                           |                                 | Reloa                               | d Active Requests  |
|                                                                 |                  |                                              |                                                                                                    |                                                           |                                 | -                                   | notivo romuosto    |
| Searching within active ree<br>Please use the filter panels     | quests<br>in the | : Results in this ta<br>left-hand menu to    | ib are restricted by <i>Status</i> ( <u>show details</u> )<br>drill down to requests of interest. You ca | in also save filters to custom tabs! <u>Click here fo</u> | or more details.                |                                     |                    |
| ▼ <u>Keywords</u>                                               |                  |                                              |                                                                                                    | Displaying 30 out of 129 resu                             | llts. (Page 1 of 5)             |                                     |                    |
|                                                                 | Go               |                                              |                                                                                                    |                                                           |                                 | ← Previous 1                        | 2 3 4 5 Next →     |
| ▼ <u>Recurring Requests</u>                                     |                  | date                                         | for                                                                                                    | service id                                                | 6 status                        | cost                                |                    |
| Recurring requests<br>Recurring requests<br>needing re-approval | (18)<br>(1)      | Sep 26<br>(Sep 26 2019)                      | Schwan Lui<br>Ng, Bond (HKU) Group - 001                                                                 | CPOS-190926-SL-[CID]<br>Bioanalyzer                       | Waiting to Submit to Core       | \$54.00<br>(\$54.00)                | \$~ Va d           |
| ▼ <u>Status</u>                                                 |                  |                                              |                                                                                                    |                                                           | 💽 Submit                        | Bioanalyzer                         |                    |
| Core Disagreement<br>Disagreement                               | (3)<br>(2)       | <ul> <li>Sep 26<br/>(Sep 26 2019)</li> </ul> | Schwan Lui<br>Ng. Bond (HKU) Group - 001                                                                 | CPOS-190926-SL-372<br>Bioanalyzer                         | Waiting for Core to Agree       | \$270.00<br>(\$270.00)              | Ş Va d             |
| Financials Approved                                             | (15)             | Sen 25                                       | Schwan Lui                                                                                               | CPOS-190925-SL-371                                        | Waiting for Einancial Approval  | S10.000.00                          | s 🖓 🖉              |
| Proposed<br>Requested                                           | (51)             | (Sep 25 2019)                                | Ng, Bond (HKU) Group - 001                                                                               | NGS<br>S PIC:Wei                                          | waiting for Financial Supproval | (\$10,000.00)<br>NGS Team Team Bioi | nf                 |
| Researcher Draft<br>Researcher In Agreement                     | (20)<br>(32)     | <ul> <li>Sep 25<br/>(Sep 25 2019)</li> </ul> | Schwan Lui<br>Ng, Bond (HKU) Group - 001                                                                 | CPOS-190925-SL-370<br>iScan                               | Waiting for Core to Agree       | \$0.00<br>(\$0.00)                  | \$ Ko d            |
| Service Center In Agre                                          | (6)              | <ul> <li>Sep 25<br/>(Sep 25 2019)</li> </ul> | Schwan Lui<br>Ng, Bond (HKU) Group - 001                                                                 | CPOS-190925-SL-369<br>Single Cell                         | Waiting for Core to Begin       | <b>\$0.00</b><br>(\$100.00)         | Şer 🖓 🍻            |
| ▶ <u>Labels</u>                                                 |                  |                                              | 0.1                                                                                                    |                                                           | 144 M                           | Single Cell                         | A (5-              |
| Assigned To                                                     |                  | <ul> <li>Sep 25<br/>(Sep 25 2019)</li> </ul> | Scriwan Lui<br>Ng, Bond (HKU) Group - 001                                                                | CPOS-190925-SL-368<br>Massarray                           | vvalting for Financial Approval | \$14,630.00<br>(\$14,630.00)        | ≫ \ <sub>0</sub> ∅ |
| ▶ <u>Lab</u>                                                    |                  |                                              |                                                                                                    | *                                                         |                                 | Massarray Team                      |                    |
| Owner                                                           |                  | <ul> <li>Sep 24<br/>(Sep 24 2019)</li> </ul> | Schwan Lui<br>Chan, Agnes (HKU) CPOS - 2223                                                              | CPOS-190924-SL-367<br>Proteomics and Metabolomics Core    | Waiting for Financial Approval  | <b>\$16,020.00</b> (\$17,320.00)    | S 🗟 de             |
| Barmont Number                                                  |                  | 0 01                                         | Oshuusa Lui                                                                                              | SPIC:Ricky                                                | Weiter to Octobeit to Oc        | Proteomics                          | ê. 🕞 🗸             |
| Payment Number      Payment Method                              |                  | <ul> <li>Sep 24<br/>(Sep 24 2019)</li> </ul> | Schwan Lui<br>Chan, Agnes (HKU) CPOS - 2223                                                              | CPOS-190924-SL-[CID]<br>Massarray                         | vvaiting to Submit to Core      | \$14,630.00<br>(\$14,630.00)        | ₩ <sup>1</sup> 6 4 |
| Request Date                                                    |                  |                                              |                                                                                                    |                                                           | ()) Submit                      | Massarray Team                      |                    |

14. User can click the "active requests" link on top right section. A list of options will be shown. Select "all requests" to see all requests ever submitted by user, including completed ones.

| ≡ Cross <b>Lab</b> i⊔                                                    | ab Operations Sof                            |                                                                                                   | Search                                                            | ۵.                        | Go 🔒 Schw              | an Lui 🔹 Help                                  | Sign Out 🕞 |
|--------------------------------------------------------------------------|----------------------------------------------|---------------------------------------------------------------------------------------------------|-------------------------------------------------------------------|---------------------------|------------------------|------------------------------------------------|------------|
| Li Ka Shing Fa                                                           | aculty o                                     | f Medicine Cent                                                                                   | re for PanorOmic                                                  | Sciences                  |                        |                                                |            |
|                                                                          |                                              |                                                                                                   |                                                                   | About CPOS Re             | equest Services        | iew My Requests C                              | ontact Us  |
|                                                                          |                                              |                                                                                                   |                                                                   |                           |                        | Reload Active Re                               | equests    |
|                                                                          |                                              |                                                                                                   |                                                                   |                           |                        | ▼active re                                     | quests     |
| Searching within active request<br>Please use the filter panels in the   | s: Results in this ta<br>e left-hand menu to | ib are restricted by <i>Status</i> ( <u>show detai</u><br>drill down to requests of interest. You | l <u>s)</u><br>can also save filters to custom tabs! <u>Click</u> | here for more details.    |                        | active requests all requests                   |            |
| <ul> <li>Hide Filters</li> </ul>                                         |                                              |                                                                                                   |                                                                   |                           |                        | equipment scheduli<br>draft requests           | ing        |
| ▼ <u>Keywords</u>                                                        |                                              |                                                                                                   | Displaying 30 out of 12                                           | 29 results. (Page 1 or 5) |                        | information gatheri<br>awaiting financial a    | approval   |
| Go                                                                       | date                                         | for                                                                                               | service id                                                        | @ status                  | ← Prev<br>cost         | financials approved<br>processing<br>completed | •          |
| Recurring requests (18)<br>Recurring requests (1)<br>needing re-approval | Sep 26<br>(Sep 26 2019)                      | Schwan Lui<br>Ng, Bond (HKU) Group - 001                                                          | CPOS-190926-SL-[CID]<br>Bioanalyzer                               | Waiting to Submit to Core | \$54.00<br>(\$54.00)   | cancelled<br>all except cancelle               | d 🖇        |
| ▼ <u>Status</u>                                                          |                                              |                                                                                                   |                                                                   | 🕖 Submit                  | Bioanalyzer.           |                                                |            |
| Core Disagreement (3)                                                    | Sep 26<br>(Sep 26 2019)                      | Schwan Lui<br>Ng, Bond (HKU) Group - 001                                                          | CPOS-190926-SL-372<br>Bioanalyzer                                 | Waiting for Core to Agree | \$270.00<br>(\$270.00) |                                                | \$ % 4     |
| Financials Approved (15)                                                 |                                              |                                                                                                   |                                                                   |                           | Bioanalyzer.           |                                                |            |

Page **21** of **42** V1.4: Aug 8, 2023 by Kevin Tsang@IT | Bioinformatics Core | CPOS | LKSFOM | HKU LKS Faculty of Medicine Centre for PanorOmic Sciences

#### 15. **Status of a request** – A typical request will be in any one of the following status.

- a. Waiting to Submit to Core a request has been selected but not yet submitted to Core (ie CPOS)
- b. Waiting for Core to Agree a request has been submitted to Core and being reviewed by Core
- c. Waiting for Financial Approval a request is waiting for confirmation by user/PI on the total service charge. A PI can authorize a user to approve a certain amount of charge.
- d. Waiting for Core to Begin a request has been approved by Pl/authorized user. Core to arrange process start date and due date.
- e. **Processing** a request is being processed.
- f. Completed
- g. Cancelled a request is cancelled either by requester or by Core
- h. Core Disagrees Core refused to carry out the request.

16. During the whole process of request submission until it is completed, user/PI can choose to login to iLab and view the status of the request. "Service Request History" shows all status history of a request. But it does not keep track of every change (only major changes) in the request.

| ≡ CrossLab   iLa                                                                                      | ab Operations Software                                                   |                                                                                                    | Search                                              | ۵. 60                                           | Schwan Lui 🔹 Help Sign Out 🚱    |
|----------------------------------------------------------------------------------------------------|--------------------------------------------------------------------------|----------------------------------------------------------------------------------------------------|-----------------------------------------------------|-------------------------------------------------|---------------------------------|
|                                                                                                    |                                                                          |                                                                                                    |                                                     | About CGS Request Service                       | ces View My Requests Contact Us |
| Go                                                                                                    | date for                                                                 | service id                                                                                                    | @ status                                            | cost                                            |                                 |
| Status         Cancelled       (3)         Completed       (13)         Financials Approved       (1) | ▼ Jul 15 Schwan Lui<br>(Jul 15 2019) <u>Ng. Bond (HKU) Group - 001</u>   | LKSFMCGS-SL-41<br>Bioanalyzer                                                                                 | Completed                                           | \$4,150.00<br>(\$4,150.00)                      | ्रै 🗟 🖧 completed: Jul 15       |
| Processing (1) Researcher Draft (3) Researcher In Agreement (2)                                       | Overview Core Identifier:                                                | 41                                                                                                    |                                                     |                                                 |                                 |
| <u>Category</u> <u>Labels</u>                                                                         | Institution Identifier:<br>Service id:                                   | 74<br>LKSFMCGS-SL-41                                                                                          |                                                     |                                                 |                                 |
| <u>Assigned To</u> <u>Lab</u>                                                                         | Category:<br>Service name:                                               | Bioanalyzer<br>AB007 - DNA High Sensitivity A                                                                 | ssay (Full Chip)/per chip                           |                                                 |                                 |
| <u>Owner</u> <u>Institution</u>                                                                       | Customer email:<br>Customer phone:<br>Customer title:                    | schwan.cgs@hku.hk<br>Technician                                                                               |                                                     |                                                 |                                 |
| Payment Number      Payment Method                                                                    | Lab Name:<br>Lab PI(s):                                                  | <u>Ng, Bond (HKU) Group - 001 (ar</u><br><u>Bond Ng</u> : bondng.cgs@hku.hk<br>Kevin Yiu-Wing Tsang: kevintsa | <u>iange lab)</u><br>Phone:<br>ng.cgs@hku.hk Phone: |                                                 |                                 |
| <u>Request Date</u> <u>Start Date</u>                                                                 | Customer institute:<br>URL:<br>Projected cost:                           | The University of Hong Kong<br>https://au.ilab.agilent.com/sc/4-<br>\$4 150 00                                | 486/li-ka-shing-faculty-of-medicine-ce              | entre-for-genomic-sciences?tab=requests         | &sid=1452185                    |
| <u>Due Date</u> <u>Completed Date</u>                                                                 | Quote expires on:<br>Labels:                                             | •1,100.00                                                                                                    |                                                     |                                                 |                                 |
| Apply Filters                                                                                         | Payment Information                                                      |                                                                                                    |                                                     |                                                 | update payment information      |
| Reset Filters     Create Tab from Filters     Download Results as CSV                                 | Actual cost:<br>Customer agreed to cost:<br>HKU billing account numbers: | \$4,150.00<br>\$4,150.00<br>123456<br>123456                                                                  |                                                     |                                                 |                                 |
|                                                                                                    | Forms and Request Details                                                | 123430                                                                                                    |                                                     |                                                 |                                 |
|                                                                                                    | ► Jul 15 AB007 - DNA High Sensitivity As<br>04:42 PM Bioanalyzer         | say (Full Chip)/per chip                                                                                      | Quantity: Unit Price: To<br>5.0 \$830.00 \$4        | stal: Billing Status:<br>4,150.00 Ready To Bill | Work Status:                    |
|                                                                                                    | Comments  Service Request History                                        | add                                                                                                    | comment Attachments & URLs                          |                                                 | add attachment add url          |
|                                                                                                    | Person Date Notes                                                        |                                                                                                    |                                                     |                                                 |                                 |

#### CONFIDENTIAL

17. The "add comment" feature allows requester to send message to selected people directly in iLab.

| ≡ CrossLab iLa          | b Operations Software                                           |                                           |               | Search                                                                                                    |                                                                                                    | Q Go                             | 🛔 Schwan Lui 🔹            | Help Sigr            | n Out 🕩 |
|-------------------------|-----------------------------------------------------------------|-------------------------------------------|---------------|----------------------------------------------------------------------------------------------------|----------------------------------------------------------------------------------------------------|----------------------------------|---------------------------|----------------------|---------|
|                         |                                                                 |                                           |               |                                                                                                    | Abo                                                                                                    | out CGS Request S                | Services View My Re       | quests Contact       | Us      |
| Apply Filters           | Payment Information                                             |                                           |               |                                                                                                    |                                                                                                    |                                  | up                        | date payment informa | ation   |
| Seset Filters           | Actual cost:                                                    | \$4,150.00                                |               |                                                                                                    |                                                                                                    |                                  |                           |                      | _       |
| Create Tab from Filters | Customer agreed to cost:                                        | \$4,150.00                                |               |                                                                                                    |                                                                                                    |                                  |                           |                      |         |
|                         | HKU billing account numbers:                                    | 123456                                    |               |                                                                                                    |                                                                                                    |                                  |                           |                      |         |
| Download Results as CSV | Default HKU billing account number:                             | 123456                                    | _             |                                                                                                    |                                                                                                    |                                  |                           |                      |         |
|                         | Forms and Request Details                                       |                                           |               |                                                                                                    |                                                                                                    |                                  |                           |                      | -       |
|                         | ► Jul 15 AB007 - DNA High Sensitivity A<br>04-42 PM Bioanalyzer | ssay (Full Chip)/per chip                 | uantity:      | Unit Price:<br>\$830.00                                                                                                    | Total:<br>\$4 150 00                                                                                                    | Billing Status:<br>Ready To Bill | Work Status:<br>Completed |                      | \$      |
|                         | Comments                                                        |                                           | add comment / |                                                                                                    | 94, 130.00                                                                                                    | Ready TO Dill                    | Completed                 | add attachment ad    | ld url  |
|                         | <ul> <li>Service Request History</li> </ul>                     |                                           |               | Financial managers                                                                                                    |                                                                                                    |                                  |                           |                      |         |
|                         | Person Date Notes                                               |                                           |               | Bond Ng <bondng.< td=""><td>cgs@hku.hk&gt; Phone:</td><td></td><td></td><td></td><td></td></bondng.<>                                                                       | cgs@hku.hk> Phone:                                                                                                    |                                  |                           |                      |         |
|                         | Kevin Yiu-Wing July 15, 2019 16:44 Status<br>Tsang              | Change: Requested                         |               | Department manag                                                                                                    | ers:                                                                                                    |                                  |                           |                      |         |
|                         | Schwan Lui July 15, 2019 16:42 Date cl                          | hanged: Submitted on to 2019-07-15 1      | 6:42:03 +0800 | Levina Lam <levina< td=""><td>a.cgs@hku.hk&gt; Phone:</td><td></td><td></td><td></td><td></td></levina<>                                                                    | a.cgs@hku.hk> Phone:                                                                                                    |                                  |                           |                      |         |
|                         | Kevin Yiu-Wing July 15, 2019 16:47 Status<br>Tsang              | Change: Financials Approved <u>1 more</u> |               | Principal investigate                                                                                                    | ors:                                                                                                    |                                  |                           |                      |         |
|                         | Kevin Yiu-Wing July 15, 2019 16:50 Status<br>Tsang              | Change: Processing <u>1 more</u>          |               | Bond Ng <bondng.< td=""><td>cgs@hku.hk&gt; Phone:<br/>ang<kevintsang.cgs@h< td=""><td>hku.hk&gt; Phone:</td><td></td><td></td><td></td></kevintsang.cgs@h<></td></bondng.<> | cgs@hku.hk> Phone:<br>ang <kevintsang.cgs@h< td=""><td>hku.hk&gt; Phone:</td><td></td><td></td><td></td></kevintsang.cgs@h<> | hku.hk> Phone:                   |                           |                      |         |
|                         | Billing Information                                             |                                           | edit          | Researcher:                                                                                                    |                                                                                                    |                                  |                           | edit                 | t       |
|                         | Name Schwan Lui                                                 |                                           | 1             | Schwan Lui <schv< td=""><td>van.cgs@hku.hk&gt; Phon</td><td>ie:</td><td></td><td></td><td></td></schv<>                                                                     | van.cgs@hku.hk> Phon                                                                                                    | ie:                              |                           |                      |         |
|                         | Email schwan.cgs@hku.hk                                         |                                           | E             | Additional Email Addres                                                                                                    | ses                                                                                                    |                                  |                           |                      |         |
|                         | Phone                                                           |                                           | 1             | Frank an atom                                                                                                    |                                                                                                    |                                  |                           |                      |         |
|                         | FdX                                                             |                                           |               | Message(optional):                                                                                                    |                                                                                                    |                                  |                           |                      |         |
|                         | Department CGS                                                  |                                           |               | B 7 I                                                                                                    |                                                                                                    | = )=                             |                           |                      |         |
|                         | Address1 6/F, The Hong Kong Jocke                               | y Club Building for Interdisciplinary Re  | search        | D 7 3                                                                                                    | 2 17 (7 ]                                                                                                    |                                  |                           | v Research           |         |
|                         | Address2 5 Sassoon Road, Pokfular                               | 1                                         | 4             |                                                                                                    |                                                                                                    |                                  |                           |                      |         |
|                         | Address3                                                        |                                           | 1             |                                                                                                    |                                                                                                    |                                  |                           |                      |         |
|                         | City Hong Kong                                                  |                                           | (             |                                                                                                    |                                                                                                    |                                  |                           |                      |         |
|                         | State                                                           |                                           | ę             |                                                                                                    |                                                                                                    |                                  |                           |                      |         |
|                         | Country China                                                   |                                           | ¢             |                                                                                                    |                                                                                                    |                                  |                           |                      |         |
|                         | 21p 00                                                          |                                           | 2             | р                                                                                                    |                                                                                                    |                                  | al                        |                      |         |
|                         |                                                                 |                                           |               | Send me a copy of                                                                                                    | this email: 🗹                                                                                                    |                                  |                           |                      |         |
|                         | Lul 15 Schwan Lui                                               | LKSEMCGS-SL-40                            |               |                                                                                                    |                                                                                                    | 2011 111                         | Send Message              | e. 0                 | 2       |
|                         | (14145-2019) NE DEEL/11/11/ OFFICE - 004                        | Disses                                    |               | valuing for Collen                                                                                                    | o bogin                                                                                                    | (600.00)                         |                           | <i>₹</i>             | NO 649  |

18. "Add attachment" enables requester to upload any file, such as Samples information sheet for sample submission before processing.

|                       |                                         |                     |                                                     |             |                   |             | About CGS Request        | Services View My Req          | uests Conta      |
|-----------------------|-----------------------------------------|---------------------|-----------------------------------------------------|-------------|-------------------|-------------|--------------------------|-------------------------------|------------------|
| ply Filters           | Daymont Info                            | rmation             |                                                     |             |                   |             |                          | und                           | ate navment infr |
| et Filters            | Actual cost:                            | Iniduon             | \$4 150 00                                          |             |                   |             |                          | 000                           | ate payment mit  |
| ato Tab from Eiltorr  | Customer agreed                         | to cost:            | \$4,150.00                                          |             |                   |             |                          |                               |                  |
| ate rab from Filters  | HKU billing acco                        | unt numbers:        | 123456                                              |             |                   |             |                          |                               |                  |
| vnload Results as CSV | Default HKU billin                      | ng account number:  | 123456                                              |             |                   |             |                          |                               |                  |
|                       | ▼ Forms and Re                          | equest Details      |                                                     |             |                   |             |                          |                               |                  |
|                       |                                         |                     |                                                     |             |                   |             |                          |                               |                  |
|                       | Jul 15                                  | AB007 - DNA High S  | ensitivity Assay (Full Chin)/ner chin               | Quantity    | Unit Price:       | Total       | Billing Status           | Work Status:                  |                  |
|                       | 04:42 PM                                | Bioanalyzer         | ensking roody (run emp) per emp                     | 5.0         | \$830.00          | \$4,150.00  | Ready To Bill            | Completed                     |                  |
|                       |                                         |                     |                                                     |             |                   |             | ,                        |                               |                  |
|                       | Comments                                |                     | <u>.</u>                                            | dd comment  | Attachments & UF  | RLs         | -                        |                               | add attachmen    |
|                       | Service Requ                            | est History         |                                                     |             |                   |             | Add an Attachment        |                               |                  |
|                       | Person                                  | Date                | Notes                                               |             |                   |             |                          | -                             |                  |
|                       | Kevin Yiu-Wing<br>Tsang                 | July 15, 2019 16:44 | Status Change: Requested                            |             |                   |             | Notes                    | Browse No file selected.      |                  |
|                       | Schwan Lui                              | July 15, 2019 16:42 | Date changed: Submitted on to 2019-07-15 16:4       | 42:03 +0800 | 5 more            |             | opicion or <u>ourice</u> |                               |                  |
|                       | Kevin Yiu-Wing<br>Tsang                 | July 15, 2019 16:47 | Status Change: Financials Approved <u>1 more</u>    |             |                   |             |                          |                               |                  |
|                       | Kevin Yiu-Wing<br>Tsang                 | July 15, 2019 16:50 | Status Change: Processing <u>1 more</u>             |             |                   |             |                          |                               |                  |
|                       | <ul> <li>Billing Information</li> </ul> | ation               |                                                     | edit 🔻      | Shipping Informat | ion         |                          |                               |                  |
|                       | Name                                    | Schwan Lui          |                                                     | N           | ame               | Schwan Lui  |                          |                               |                  |
|                       | Email                                   | schwan.cgs@hl       | ku.hk                                               | E           | mail              | schwan.cgs  | @hku.hk                  |                               |                  |
|                       | Phone                                   |                     |                                                     | P           | hone              |             |                          |                               |                  |
|                       | Fax                                     |                     |                                                     | F           | ax                |             |                          |                               |                  |
|                       | Institution                             | HKU                 |                                                     | In          | stitution         | HKU         |                          |                               |                  |
|                       | Department                              | CGS                 |                                                     | D           | epartment         | CGS         |                          |                               |                  |
|                       | Address1                                | 6/F, The Hong K     | ong Jockey Club Building for Interdisciplinary Rese | arch A      | ddress1           | 6/F, The Ho | ng Kong Jockey Club Bi   | uilding for Interdisciplinary | Research         |
|                       | Address2                                | 5 Sassoon Road      | d, Pokfulam                                         | A           | ddress2           | 5 Sassoon   | Road, Pokfulam           |                               |                  |
|                       | Address3                                |                     |                                                     | A           | ddress3           |             |                          |                               |                  |
|                       | City                                    | Hong Kong           |                                                     | С           | ity               | Hong Kong   |                          |                               |                  |
|                       | State                                   |                     |                                                     | S           | tate              |             |                          |                               |                  |
|                       | Country                                 | China               |                                                     | С           | ountry            | China       |                          |                               |                  |
|                       | Zip                                     | 00                  |                                                     | Z           | ip                | 00          |                          |                               |                  |
|                       |                                         |                     |                                                     |             |                   |             |                          |                               |                  |
|                       |                                         |                     |                                                     |             | Martin Concern    |             | 600.00                   |                               |                  |

## Invoices and payments

Invoices are generated electronically monthly for review. No hard copy will be sent to PI. PI can review the invoices in iLab. Unless there is dispute, all invoices will be paid automatically with the Billing Account provided in the requests.

#### How to view and check invoices

Only the PI or the PI group manager (authorized by the PI) can view all invoices of that PI group. A user (member) of a PI group can only view invoices that contain requests raised by him/her.

After logged in, click the menu at top left of the page to show the menu.

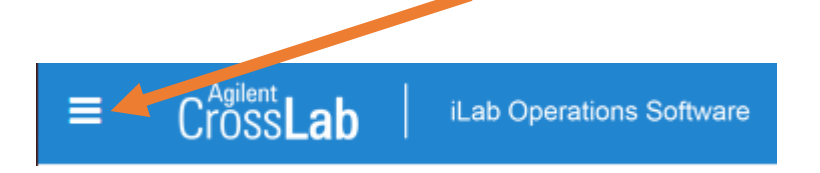

#### **Click Invoices**

|          | 🔯 iLab Organizer :: Invoices 🛛 🗙                                           | +                                                               |                     |                                                                   |                        |                                        |                            |                                                         |                            |             |                  | - 1                 |                  |
|----------|----------------------------------------------------------------------------|-----------------------------------------------------------------|---------------------|-------------------------------------------------------------------|------------------------|----------------------------------------|----------------------------|---------------------------------------------------------|----------------------------|-------------|------------------|---------------------|------------------|
| ¢        | )→ C' @                                                                    | (i) 🔒 https://au.ilab.agilent.com                               | /invoices_search/se | earch                                                             |                        |                                        |                            | ⊘ ☆                                                     |                            | ₹           | III\ 🗉           | ) 🜔 🕄               |                  |
| =        | Cross <b>Lab</b> iLab Op                                                   | erations Software                                               |                     |                                                                   | Searc                  | :h                                     |                            | ٩                                                       | Go                         | 🛔 Louis Lai | •                | Help Sign           | Out 🕞            |
| *        | Home<br>Communications (9)<br>Core Facilities<br>View Requests<br>Invoices | Invoices     Hide Filters                                       |                     |                                                                   |                        |                                        |                            |                                                         |                            |             |                  |                     |                  |
| [.iii]   | Reporting                                                                  | ▼ Keywords                                                      |                     | Get PDF of Invoio                                                 | es 📙 Download          | d Results as CS\                       | V                          |                                                         |                            |             |                  |                     |                  |
| *        | Manage Groups                                                              | Go                                                              | This page display   | s invoices from the past                                          | one year. To acces     | s older invoices                       | please u                   | se the Date Created fil                                 | ter at the bo              | ttom.       |                  |                     |                  |
|          | My Group                                                                   | ► <u>Total Cost Over</u>                                        |                     |                                                                   |                        |                                        | Disp                       | laying 3 out of 3 result                                | (s). (Page 1               | of 1)       |                  |                     |                  |
|          | People Search                                                              | ▶ <u>Owner</u>                                                  | Created On          | Core                                                              | Invoice Number         | Lab                                    | <u>Owner</u>               | Payment Numbers                                         |                            |             | Price Type:      | s <u>Total Cost</u> | <u>Status</u>    |
|          |                                                                            | <u>Owner Institution</u> <u>Cores</u> <u>Labs</u> Billing Event | Aug 05 '19          | Li Ka Shing Faculty of<br>Medicine Centre for<br>Genomic Sciences | LKSFOMCFGS-<br>1040927 | Chan,<br>Agnes<br>(HKU) Group<br>- 002 | Agnes<br>Chan              | 88888                                                   |                            |             | Hku<br>academics | \$2,400.00          | Not Ye<br>Paid   |
| <u>,</u> |                                                                            | Payment Number     Price Types     External     Approved By     | Aug 02 '19          | Li Ka Shing Faculty of<br>Medicine Centre for<br>Genomic Sciences | LKSFOMCFGS-<br>1040877 | Chan,<br>Agnes<br>(HKU) Group<br>- 002 | Agnes<br>Chan              | 123.456, 12345.0000                                     | 00.323333                  |             | Hku<br>academics | \$14,690.0          | 0 Not Ye<br>Paid |
|          |                                                                            | Approval Status     Status     Invoices Sent                    | Jul 31 '19          | Li Ka Shing Faculty of<br>Medicine Centre for<br>Genomic Sciences | LKSFOMCFGS-<br>1040612 | Chan,<br>Agnes<br>(HKU) Group<br>- 002 | Agnes<br>Chan              | 123456789.123456.1<br>000123456.123456.1                | 2345.123.01<br>2345.222.01 | ,           | Hku<br>academics | \$3,097.00          | Not Ye<br>Paid   |
|          |                                                                            |                                                                 |                     |                                                                   |                        |                                        |                            |                                                         |                            |             |                  |                     |                  |
|          |                                                                            |                                                                 |                     |                                                                   |                        | lf you need hel<br>© Agil              | lp, email: j<br>lent Techr | i <u>Lab-support@agilent.c</u> i<br>iologies, Inc. 2019 | om                         |             |                  |                     |                  |
| https    | ://au.ilab.agilent.com/invoices_search/sea                                 | arch                                                            |                     |                                                                   |                        |                                        |                            |                                                         |                            |             |                  |                     | > ×              |

Page **26** of **42** V1.4: Aug 8, 2023 by Kevin Tsang@IT | Bioinformatics Core | CPOS | LKSFOM | HKU Click Get to view a particular invoice.

| → C' û            | 🛈 🔒 h             | ttps://au.ilab.agilent.com/                                                                                                    | invoices_search/sear   | ch                   |             |                                           | •••         | ⊚ ☆          |         | <u>↓</u> III\    | I 🕐                | ۲        |
|-------------------|-------------------|----------------------------------------------------------------------------------------------------|------------------------|----------------------|-------------|-------------------------------------------|-------------|--------------|---------|------------------|--------------------|----------|
| Cross <b>Lab</b>  | iLab Operations S | Software                                                                                                    |                        |                      |             | Search                                    |             | Q <b>G</b> 0 | 4       | Louis Lai 🔹      | Help               | Sign Out |
|                   |                   |                                                                                                    |                        |                      |             |                                           |             |              |         |                  |                    |          |
| Invoices          |                   |                                                                                                    |                        |                      |             |                                           |             |              |         |                  | [                  | Invoices |
| Hide Filters      |                   |                                                                                                    |                        |                      |             |                                           |             |              |         |                  |                    |          |
| Keywords          |                   | Figure 2 Contract Contract Con | s 📙 Download Re        | esults as CSV        |             |                                           |             |              |         |                  |                    |          |
| Go                | This page display | ys invoices from the past or                                                                                                    | ie year. To access old | der invoices pleas   | e use the l | Date Created filter at the bottom.        |             |              |         |                  |                    |          |
| Total Cost Over   |                   |                                                                                                    |                        |                      | Displa      | iying 3 out of 3 result(s). (Page 1 of 1) |             |              |         |                  |                    |          |
| <u>Owner</u>      | Created On        | Core                                                                                                    | Invoice Number         | Lab                  | Owner       | Payment Numbers                           | Price Types | Total Cost   | Status  | Approval Status  |                    | г        |
| Owner Institution | <u>Created On</u> | Li Ka Shing Eaculty of                                                                                                    |                        | Chan Agnes           | June        | r aymon numbero                           | Flice types | 10101 0031   | Juiud   | -spprovar Status |                    | L        |
| Cores             | Aug 05 '19        | Medicine Centre for                                                                                                    | LKSFOMCFGS-            | (HKU) Group -        | Agnes       | 88888                                     | Hku         | \$2,400.00   | Not Yet | not required     | $\bigtriangledown$ | . [      |
| abs               | _                 | Genomic Sciences                                                                                                    | 1040927                | 002                  | Cnan        |                                           | academics   |              | Paid    |                  |                    |          |
| Billing Event     | _                 | Li Ka Shing Faculty of                                                                                                    | LKSFOMCEGS-            | Chan, Agnes          | Agnes       |                                           | Hku         |              | Not Yet |                  |                    |          |
| Payment Number    | Aug 02 '19        | Medicine Centre for<br>Genomic Sciences                                                                                                    | 1040877                | (HKU) Group -<br>002 | Chan        | 123.456, 12345.00000.323333               | academics   | \$14,690.00  | Paid    | not required     | 9 🖂 📢              | , L      |
| External          |                   | Li Ka Shina Faculty of                                                                                                    |                        | Chan Agnee           |             |                                           |             |              |         |                  |                    |          |
| Approved By       | Jul 31 '19        | Medicine Centre for                                                                                                    | LKSFOMCFGS-            | (HKU) Group -        | Agnes       | 123456789.123456.12345.123.01,            | Hku         | \$3,097.00   | Not Yet | not required     | 후 👜 Q              | , E      |
| Approval Status   |                   | Genomic Sciences                                                                                                    | 1040012                | 002                  | Gnan        | 000123450.123450.12345.222.01             | academics   |              | raid    |                  |                    |          |
| Status            |                   |                                                                                                    |                        |                      |             |                                           |             |              |         |                  |                    |          |
| nvoices Sent      |                   |                                                                                                    |                        |                      |             |                                           |             |              |         |                  |                    |          |
| Jeceive Hard Copy |                   |                                                                                                    |                        |                      |             |                                           |             |              |         |                  |                    |          |
| Detached          | _                 |                                                                                                    |                        |                      |             |                                           |             |              |         |                  |                    |          |
| Refunds           | _                 |                                                                                                    |                        |                      |             |                                           |             |              |         |                  |                    |          |
| Date Created      |                   |                                                                                                    |                        |                      |             |                                           |             |              |         |                  |                    |          |
| Apply Filters     |                   |                                                                                                    |                        |                      |             |                                           |             |              |         |                  |                    |          |
| Reset Filters     |                   |                                                                                                    |                        |                      |             |                                           |             |              |         |                  |                    |          |
|                   |                   |                                                                                                    |                        | If you need bein     | email: il : | ah-support@apilent.com                    |             |              |         |                  |                    |          |
|                   |                   |                                                                                                    |                        |                      | - Trackson  | lastas las 0040                           |             |              |         |                  |                    |          |

#### Checking and downloading an invoice

Download Results as CSV

Since no hard copy will be sent out, it is important each invoice is checked by the PI. You can choose to view invoices in PDF

format within iLab or you can download the invoice to your computer in PDF

🔯 iLab Organizer :: Invoices × ... ⊠ ☆ → C' 🏠 👱 III\ 🗉 🚺 🕃 🥝 ← (1) 🔒 https://au.ilab.agilent.com/invoices\_search/search Ξ ≡ Cross**Lab** Q Go 🛔 Louis Lai 🔫 Help Sign Out 🚯 Invoices Invoices Hide Filters ▼ Keywords 🔑 Get PDF of Invoices 🔡 Download Results as CSV This page displays invoices from the past one year. To access older invoices please use the Date Created filter at the bottom Г Go Displaying 3 out of 3 result(s). (Page 1 of 1) ► <u>Total Cost Over</u> ▶ <u>Owner</u> Owner Payment Numbers Price Types Total Cost Status Approval Status П Created On Core Invoice Number Lab Owner Institution Li Ka Shing Faculty of Chan, Agnes LKSFOMCFGS-Agnes academics \$2,400.00 Not Yet ► <u>Cores</u> Aug 05 '19 Medicine Centre for Genomic Sciences (HKU) Group - Agnes 002 Agnes  $\bigtriangledown$ 88888 not required 1040927 Paid ► Labs Billing Event Li Ka Shing Faculty of Chan, Agnes LKSFOMCFGS-Agnes Hku \$14,690.00 Not Yet Paid Aug 02 '19 Medicine Centre for Genomic Sciences (HKU) Group - Agrica Chan 🗩 🖂 🚱 Payment Number 123.456. 12345.00000.323333 not required 1040877 academics 002 Price Types ► <u>External</u> Li Ka Shing Faculty of Chan, Agnes LKSFOMCFGS-123456789 123456 12345 123.01 \$3,097.00 Not Yet Paid not required (HKU) Group - Chan Aanes Hku 🗩 🍙 🔍 Approved By Jul 31 '19 Medicine Centre for Genomic Sciences 1040612 000123456.123456.12345.222.01 academics 002 Approval Status ► <u>Status</u> Invoices Sent Receive Hard Copy Dispute status Detached Refunds ▶ Date Created Apply Filters Reset Filters If you need help, email: iLab-support@agilent.com © Agilent Technologies, Inc. 2019 au.ilab.agilent.com | Privacy Policy | Technical Security Measures | Acceptable Use Policy https://au.ilab.agilent.com/invoices/1040927

## How to update Payment Information

Payment information is entered when service request is made. If you need to change the Billing Account after the service request is made and/or processed, you can make the change any time before the invoice is generated, usually by the last day of each month.

#### **IMPORTANT NOTES:**

If you are a HKU user, you must fill in a valid HKU billing account number when initiating a request. If you are a non-HKU user, you can fill in "NA" in Payment info.

To make the change, select the request that requires payment info change and click 🍣 or "update payment info"

| 💹 Li Ka Shing Faculty of Medicine 🗙                                                                | +                                  |                                                                                             |                                                |                                        |                             |                                      |                                     | - 0              |
|----------------------------------------------------------------------------------------------------|------------------------------------|---------------------------------------------------------------------------------------------|------------------------------------------------|----------------------------------------|-----------------------------|--------------------------------------|-------------------------------------|------------------|
| -)→ C' û                                                                                           | D 🔒 https://au.ilab.agile          | nt.com/sc/4486/li-ka-shing-faculty-of-medicine-cent                                         | tre-for-genomic-sciences/?t                    | ab=requests                            | (                           | 133% … 🛛 🕁                           | <u>↓</u> III\                       | 🗉 🜔 🔮 🥝          |
| ≡ Cross <b>Lab</b>                                                                                 | iLab Operations S                  | oftware                                                                                     | Search                                         |                                        |                             | Q Go 🔒                               | Louis Lai 🔹 Help                    | o Sign Out G     |
|                                                                                                    |                                    |                                                                                             |                                                |                                        | About CGS                   | Request Services                     | View My Requests                    | Contact Us       |
|                                                                                                    |                                    |                                                                                             |                                                |                                        |                             |                                      | ▼active r                           | equests          |
| Please use the filter panels in <ul> <li>Hide Filters</li> <li>Keywords</li> </ul>                 | the left-hand menu t               | ab are restricted by Status (snow details)<br>o drill down to requests of interest. You car | also save filters to cu<br>Displaying 4 out of | ustom tabs! <u>C</u><br>4 results. (Pa | lick here for r             | nore details.                        |                                     |                  |
| Go                                                                                                 | date                               | for                                                                                         | service id                                     |                                        |                             | € <u>status</u>                      | cost                                |                  |
| ▼ <u>Recurring Requests</u><br>□ Recurring requests<br>□ Recurring requests<br>needing re-approval | (3)<br>(0) Aug 14<br>(Aug 14 2019) | Louis Lai<br>Chan, Agnes (HKU) Group - 002                                                  | LKSFMCGS-LL-132<br>Pyrosequencing              | 2                                      |                             | Processing                           | \$6,500.00<br>(\$6,500.00)          | \$ % &           |
| ▼ <u>Status</u> □ Processing                                                                       | (4) Overview                       | ,                                                                                           |                                                |                                        |                             |                                      |                                     | $\leftarrow$     |
| ► <u>Category</u>                                                                                  | ► Payment                          | Information                                                                                 |                                                |                                        |                             |                                      | <u>update payı</u>                  | ment information |
| Labels                                                                                             | ▼ Forms ar                         | nd Request Details                                                                          |                                                |                                        |                             |                                      |                                     | =                |
| Lab                                                                                                |                                    |                                                                                             |                                                |                                        |                             |                                      |                                     |                  |
| Owner      Institution      Payment Number                                                         | ► Aug 14<br>02:26 PM               | PY001 - Experimental Optimization (max 4<br>samples in 3 runs)/per 3 runs<br>Pyrosequencing | 48 Quantity:<br>1.0                            | Unit Price:<br><b>\$6,500.00</b>       | Total:<br><b>\$6,500.00</b> | Billing Status:<br>Not Ready To Bill | Work Status:<br>Financials Approved | \$<br>d          |
| Payment Method                                                                                     |                                    |                                                                                             |                                                |                                        |                             |                                      |                                     |                  |

#### LKS Faculty of Medicine Centre for PanorOmic Sciences

Change the billing account as needed and click Save.

| I Ka Shing Faculty of Medicine X                                                                       | +                                            |                                                                   |                                              |                                                       |                              | - 0           |
|----------------------------------------------------------------------------------------------------|----------------------------------------------|-------------------------------------------------------------------|----------------------------------------------|-------------------------------------------------------|------------------------------|---------------|
| )→ C' û ()                                                                                             | https://au.ilab.agilent.com/sc/4486          | i/li-ka-shing-faculty-of-medicir                                  | ne-centre-for-genomic-sciences/?tab=requests | 133% *** 🛛                                            | ☆ ⊻ II\ Œ                    | 0 3 0         |
| ■ Cross <b>Lab</b>                                                                                     | Lab Operations Software                      |                                                                   | Search                                       | Q <b>Go</b>                                           | 🛔 Louis Lai 🔻 Help           | Sign Out 🛾    |
| Please use the filter panels in th                                                                     | e left-hand menu to drill down t             | o requests of interest. Yo                                        | ou can also save filters to custom tabs      | About CGS Request Ser<br>Click here for more defails. | Vices View My Requests C     | ontact Us     |
| ▼ <u>Keywords</u>                                                                                      |                                              |                                                                   | Displaying 4 out of 4 results. (             | Page 1 of 1)                                          |                              |               |
| Go                                                                                                    | date for                                     |                                                                   | service id                                   | ⊌ <u>status</u>                                       | cost                         |               |
| Recurring Requests     Recurring requests     (3     Recurring requests     (0     needing re-approval | ✓ Aug 14 Louis Lal<br>(Aug 14 2019) Chan, Ac | Payment Information<br>Charge<br>PY001 - Experimental (<br>3 runs | Optimization (max 48 samples in 3 runs)/per  | Billing Status HKU billing acc                        | count number Amount          | >\$~ ~~ &     |
| ▼ <u>Status</u>                                                                                        | Overview                                     |                                                                   |                                              | Selected cha                                          | arge(s) total: \$ 0.00       |               |
| ► <u>Category</u>                                                                                      | Payment Information                          | Only charges with a pending b                                     | villing status are displayed                 |                                                       | Amount currently due: \$0.00 | t information |
| Labels                                                                                                 | ▼ Forms and Request De                       | <ul> <li>Update payment info</li> </ul>                           | o for selected (়⊅) charges                  |                                                       | Amount currently due: \$0.00 | Ξ             |
| Assigned To     Lab                                                                                    | ]                                            | HKU billing account numbers 😡                                     | 1 100.0 %                                    | 222233333                                             |                              |               |
| ▶ <u>Owner</u>                                                                                         | Aug 14 PY001 - Exp                           |                                                                   | 100.0% Total                                 | Allocated 😡                                           |                              | \$            |
| ▶ <u>Institution</u>                                                                                   | 02:26 PM samples in 3<br>Pyrosequencing      |                                                                   |                                              |                                                       | + Split Charge               |               |
| Payment Number                                                                                         | ]                                            | -                                                                 | ☑ Default to this payment method             |                                                       |                              |               |
| Payment Method                                                                                         | ]                                            | payment notes 😟                                                   |                                              |                                                       |                              |               |
| Request Date                                                                                           | Comments                                     |                                                                   |                                              |                                                       |                              | ment add url  |
| ► <u>Start Date</u>                                                                                    | Service Request Histo                        |                                                                   |                                              | .d                                                    |                              |               |
| Due Date                                                                                               | Billing Information                          |                                                                   |                                              |                                                       | save cancel                  | <u>edit</u>   |
| Completed Date                                                                                         |                                              |                                                                   |                                              |                                                       |                              | J             |

Note: Click cancel anytime to cancel the changes. You must click Save to permanently change the setting/value.

## Managing your group (lab) – PI only

As the PI of a group (lab), you have total authority in managing who can raise a service request, financially approve a request, view and confirm invoices, set Lab-wide (group-wide) auto-approval limit.

#### How to authorize a Lab/Group Manager for your group

This can only be done by PI of a Lab/Group. Login with the PI account. Click Menu at top left corner and then My Groups. You shall then see all the Groups (Labs) you belong to.

Click the group you would like to authorize a member.

| 🔯 My Groups — iLab                                                                                                    | X 🕵 Installation of SQL Server Expre X Ganglia:: xomics Cluster Report                                      | imes Ganglia:: CGS HPCF2 Grid Report $	imes$ +                                                                                                    | - 🗆 X                          |
|----------------------------------------------------------------------------------------------------|----------------------------------------------------------------------------------------------------|----------------------------------------------------------------------------------------------------|--------------------------------|
| $\left( \leftarrow \right) \rightarrow$ C $rac{1}{2}$                                                                                                    | ⓒ 🔒 https://au.ilab.agilent.com/about/my_labs                                                               | ··· 🛛 🏠                                                                                                    | ⊻ II\ 🗉 () 🔮 🙆 ≡               |
| ≡ CrossLab                                                                                                    | iLab Operations Software                                                                                    | Search Q Go                                                                                                    | 🛔 Agnes Chan 🔻 Help Sign Out 🚱 |
| <ul> <li>Home<br/>Communications (17)</li> <li>Core Facilities<br/>View Requests<br/>Invoices</li> <li>Reporting</li> <li>Manage Groups<br/>My Groups<br/>My Department<br/>People Search</li> </ul> | My Groups<br>My Groups<br>Chan, Agnes (HKU) Group - 002<br>Admin Genomics (HKU) Lab<br>Request Group Access |                                                                                                    |                                |
| 2                                                                                                    |                                                                                                    | If you need help, email: iLab-support@agilent.co<br>© Agilent Technologies, Inc. 2019<br>au.ilab.agilent.com   Privacy Policy   Technical Security Measures   A | m<br>Acceptable Use Policy     |

In the section "Lab members and settings", you shall see a list of researchers/members of your group. Click the "yellow pencil" icon at the far right of the member who you would like to be your manager of the group.

| Cross <b>Lab</b>                                                                              | ab Operations Software                   |                    | Search           | :h       |                     | Q Go        | Agnes   | Chan 🔹 🛛           | Help Si                          | gn Out  |
|-----------------------------------------------------------------------------------------------|------------------------------------------|--------------------|------------------|----------|---------------------|-------------|---------|--------------------|----------------------------------|---------|
| Chan, Agnes (Hk                                                                               | (U) Group - 002                          |                    |                  |          |                     |             |         |                    |                                  |         |
|                                                                                               |                                          |                    |                  |          | Membership Requests | Members (3) | Budgets | Bulletin board (2) | Group S                          | ettings |
|                                                                                               |                                          |                    |                  |          |                     |             |         |                    |                                  |         |
| ab-wide approval se                                                                           | ttings                                   |                    |                  |          |                     |             |         |                    |                                  |         |
| Click the pencil icon next to th                                                              | e person below whom you would like to ma | ke the financial a | pprover.         |          |                     |             |         |                    |                                  |         |
| )efault auto-approval threshold<br>Cost overage buffer                                        | \$ 10000.0<br>\$ 100.0                   |                    |                  |          |                     |             |         |                    |                                  |         |
| save approval settings                                                                        |                                          |                    |                  |          |                     |             |         |                    |                                  |         |
| .ab members and set                                                                           | Auto Approval Amount                     | ERP ID             | Email            |          | Phone Start [       | )ate 🙆      | End Da  | nte 😡              |                                  |         |
| gnes Chan                                                                                     | Lab default (\$10,000.00)                |                    | agnes.cgs@nku.hk | bk       |                     |             |         | •                  | 5 % <i>7 /</i><br>5 <i>5 / 4</i> |         |
| ouis Lai                                                                                      | Lab default (\$10,000.00)                |                    | louis11@hku.hk   |          | 28315436            |             |         |                    | 2 \$ / x                         |         |
| link existing user                                                                            |                                          |                    |                  |          |                     |             |         |                    |                                  |         |
|                                                                                               |                                          |                    |                  |          |                     |             |         |                    |                                  |         |
| Pepartment managers                                                                           | hone                                     |                    |                  |          |                     |             |         |                    |                                  |         |
| Pepartment managers<br>Iame Email P<br>evina Lam Ievina.cgs@hku.hk<br>k to select Mana;       | <sup>thone</sup><br>ger and Save.        |                    |                  |          |                     |             |         |                    |                                  |         |
| Department managers<br>lame Email F<br>evina Lamlevina.cgs@hku.hk<br>k to select Manag<br>Lai | 'hone<br>ger and Save.                   | v                  | 1@hku.hk         | 28315436 |                     |             |         |                    | save                             | cance   |

The Manager can now perform daily operation on your (PI) behalf.

#### Changing Auto Approval Amount

As a PI or Manager of a group/lab, you can set/change Auto Approval Amount for individual user of your group/lab. Any member of your group/lab can make any service requests with a total projected value under that threshold without the need for financial approval.

Login to iLab, click top left menu, click My Groups and select your PI group.

| $(\leftarrow) \rightarrow $ C'               | 🛈 🔒 https://au.ilab.agilent.com/homepage    | e/                                              |                                     | ⊠ ☆                    | ⊻ Ⅲ\ আ         |                 |
|----------------------------------------------|---------------------------------------------|-------------------------------------------------|-------------------------------------|------------------------|----------------|-----------------|
| ErossLab   iLab                              | Operations Software                         |                                                 | Search.                             | Q Go                   | 🛔 Agnes Chan 🔹 | Help Sign Out 🕒 |
| Home<br>Communications (20)                  | ✓ Home                                      |                                                 |                                     |                        |                |                 |
| Core Facilities<br>View Requests<br>Invoices | Equipment Search                            | vour institutions                               |                                     |                        |                |                 |
| 🔲 Reporting                                  | Recently Used Cores                         |                                                 |                                     |                        |                | 0.              |
| Manage Groups<br>My Groups<br>People See     | Li Ka Shing Faculty of Medicine Cent        | tre for PanorOmic Sciences                      |                                     |                        |                |                 |
|                                              | Name                                        | Owner                                           | Total Price                         | State                  |                |                 |
|                                              | LKSFMCGS-LL-114<br>Biobank -                | Louis Lai                                       | \$1,200.00<br>(S14,400.00)          | Recurring charges nee  | d reapproval   |                 |
|                                              | LKSFMCGS-AC-[CID]<br>Tapestation -          | Agnes Chan                                      | \$175.00<br>(\$175.00)              | Waiting to Submit to C | ore            |                 |
|                                              | LKSFMCGS-AC-70<br>Realtime PCR -            | Agnes Chan                                      | \$600.00<br>(\$600.00)              | Core Disagrees         |                |                 |
|                                              | LKSFMCGS-AC-71<br>NGS -                     | Agnes Chan                                      | \$400,000.00<br>(\$400,000.00)      | Waiting for Researcher | r Approval     |                 |
|                                              | Click the action buttons to resolve service | e requests that require your attention. Click t | he service request name to view the | request details.       |                |                 |
|                                              |                                             |                                                 |                                     |                        |                |                 |

# Important Notes: DO NOT change the values in Lab-wide approval settings. Only change the Auto Approval Amount for individual user

|                                                                           | ab iLab Operations Softwar                                         | e                                                |                                     | 3                                                                      | iearch             | Q <b>Go</b>        | 🛔 Kevin Yiu-Wi         | ng Tsang 🔹 🖁 H     | lelp Sign Out 🖨 |
|---------------------------------------------------------------------------|--------------------------------------------------------------------|--------------------------------------------------|-------------------------------------|------------------------------------------------------------------------|--------------------|--------------------|------------------------|--------------------|-----------------|
| NG, Bond                                                                  | (HKU) Group - 001                                                  | l Test                                           |                                     |                                                                        | Membership Request | s Members (4) Budg | ets Bulletin board (2) | Inventory Settings | Group Settings  |
| Lab-wide app                                                              | proval settings                                                    |                                                  |                                     |                                                                        |                    |                    |                        |                    |                 |
| Click the pencil is Default auto-approv Cost overage buffer save approval | con next to the person below whom yo<br>rail threshold<br>settings | u would like to make the financial approv        | n.<br>Do NOT chan<br>♥              | ige value here!                                                        |                    |                    |                        |                    |                 |
| Lab member                                                                | Auto Approval Amount                                               | ERP ID                                           | Email                               | Phone                                                                  | Start Date         | ) Ei               | nd Date 😡              |                    |                 |
| Bond Ng                                                                   | \$1,000,000.00                                                     |                                                  | bondng.cgs@hku.hk                   |                                                                        |                    |                    |                        | & 🖉 🛪              |                 |
| Levina Lam                                                                | \$100,000.00                                                       |                                                  | levina.cgs@hku.hk                   |                                                                        |                    |                    |                        | & \$ / ×           |                 |
| Louis Lai<br>Cheng Wei Wu                                                 | \$20,000.00                                                        | Lvi: Member  Can order?: Core Financial Contact: | louis11@hku.hk<br>chengwei@hku.hk   | 61079988                                                               |                    |                    |                        | save ca            | ncel            |
| add new user                                                              | Link existing user                                                 | 2                                                |                                     |                                                                        |                    |                    | 3                      | 1                  |                 |
|                                                                           |                                                                    |                                                  | If you need help<br>© Agile         | , email: <u>iLab-support@agilent.com</u><br>nt Technologies, Inc. 2019 |                    |                    |                        |                    |                 |
|                                                                           |                                                                    |                                                  | au.ilab.agilent.com   Privacy Polic | y   Technical Security Measures   Acceptable                           | Use Policy         |                    |                        |                    |                 |

### Change the Auto Approval Limit for individual user

- 1. Click on the "yellow pencil" icon on the right of the user to change.
- 2. Change the value in the box
- 3. Click "save".

# Scheduling Resources/Equipment – making a reservation

There are currently 2 types of resources in iLab that allow user reservation, namely Partek Flow and CryoEM.

Login to iLab

Go to Schedule Equipment tab and click CryoEM to expand.

|                                                                                                    | Search                                                            | Q <b>Go</b>         | Ac +                    | Help Sign Out 🖨   |
|----------------------------------------------------------------------------------------------------|-------------------------------------------------------------------|---------------------|-------------------------|-------------------|
|                                                                                                    |                                                                   |                     |                         |                   |
| Li Ka Shing Faculty of Medicine Centre for F                                                           | PanorOmic Science                                                 | S                   |                         |                   |
|                                                                                                    | About CPOS Schedule Equipme                                       | nt Request Services | View My Requests Contac | t Us Reservations |
| Schedule Resources                                                                                     |                                                                   |                     |                         | Timeline View     |
| This page is currently restricted for CPOS internal use only!                                          |                                                                   |                     |                         |                   |
| To make a reservation of a equipment or facility, follow the steps below:                              |                                                                   |                     |                         |                   |
| 1. Select the item to book below and click "View Schedule".                                            |                                                                   |                     |                         |                   |
| 2 Click and select the time or day to make reservation                                                 |                                                                   |                     |                         |                   |
| 3 Fill in HKU billing account number for payment. Consult your PI if you don't know the account number |                                                                   |                     |                         |                   |
| 4 Click "Sava Reservation"                                                                             |                                                                   |                     |                         |                   |
| You shall then receive an email of reservation confirmation.                                           |                                                                   |                     |                         |                   |
|                                                                                                    |                                                                   |                     | Search Resources        | Q Search          |
| ► Partek Flow (1)                                                                                      |                                                                   |                     |                         |                   |
| CryoEM (6)                                                                                             |                                                                   |                     |                         |                   |
| ► <u>CPOS weeting rooms (4)</u><br>► User PC (2)                                                       |                                                                   |                     |                         |                   |
|                                                                                                    |                                                                   |                     |                         |                   |
| If you need help,<br>© Agilent                                                                         | email: <u>iLab-support@agilent.com</u><br>Technologies, Inc. 2023 |                     |                         |                   |
| au ilab agilent.com   Privacy.Policy                                                                   | Technical Security Measures   Acceptable Use Policy               |                     |                         |                   |

To make a reservation on a particular equipment, please first check out the reservation details, policy and charges. Click <u>View Schedule</u> to begin reservation.

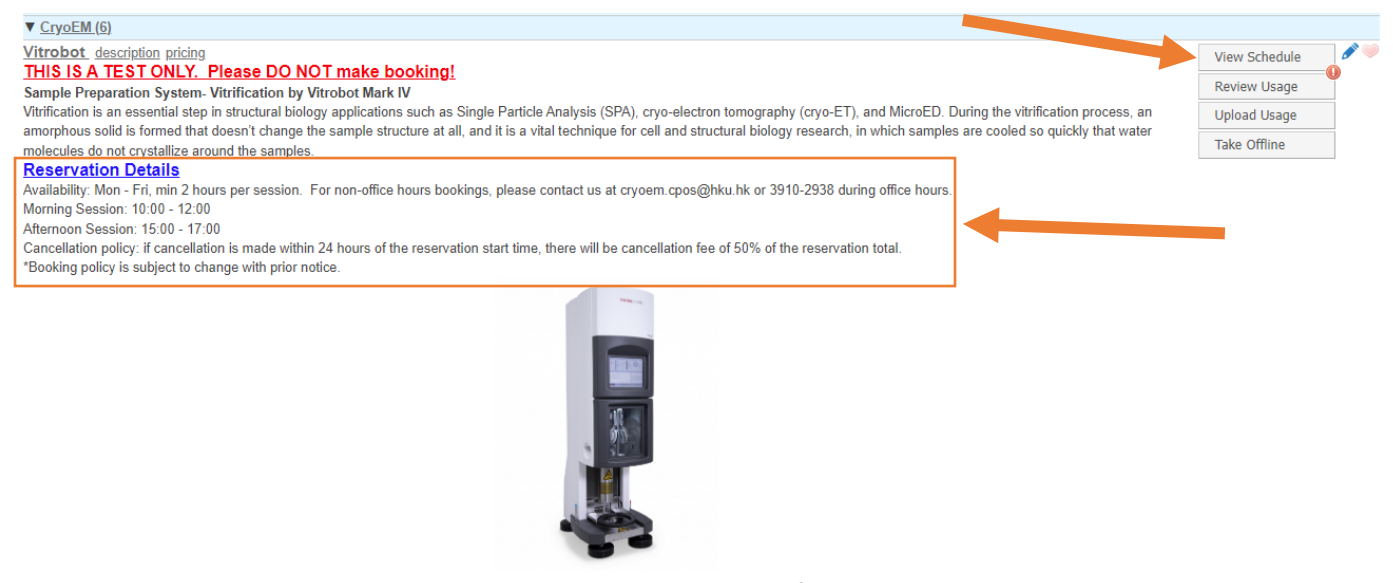

Page **35** of **42** V1.4: Aug 8, 2023 by Kevin Tsang@IT | Bioinformatics Core | CPOS | LKSFOM | HKU Select the desired session by clicking and dragging.

| ESTON       | LY. DO NOT MAKE BOOK           | KING!                                           |                                                      |                                                                         |                                                                 |                                    |                                 |
|-------------|--------------------------------|-------------------------------------------------|------------------------------------------------------|-------------------------------------------------------------------------|-----------------------------------------------------------------|------------------------------------|---------------------------------|
| vailabilitv | v: Mon - Fri, min 2 hours pe   | er session. For non-office                      | hours bookings, please cor                           | itact us at crvoem.cpos@h                                               | ku.hk or 3910-2938 durina o                                     | ffice hours.                       |                                 |
| ornina S    | Session: 10:00 - 12:00         |                                                 | 0.71                                                 | , , , , ,                                                               | Ŭ                                                               |                                    |                                 |
| fternoon    | Session: 15:00 - 17:00         |                                                 |                                                      |                                                                         |                                                                 |                                    |                                 |
| icinoon     |                                | and within 04 hours of "                        |                                                      |                                                                         | - 5 500/ - 54b                                                  |                                    |                                 |
| Incellatio  | ion policy: if cancellation is | made within 24 hours of tr                      | ne reservation start time, the                       | ere will be cancellation fee                                            | or 50% or the reservation to                                    | tal.                               |                                 |
| make a      | a reservation, click and d     | rag to select either the n                      | norning or afternoon sess                            | ion on the calendar.                                                    |                                                                 |                                    |                                 |
|             |                                |                                                 |                                                      |                                                                         |                                                                 |                                    |                                 |
|             |                                |                                                 |                                                      |                                                                         |                                                                 |                                    |                                 |
| Week (7     | 7 Days) +                      | à                                               | <                                                    | Sun, 06 Aug - Sat, 1<br>Hong Kong                                       | 2 Aug 2023                                                      |                                    | Calendar Details                |
| Week (7     | 7 Days) - 🗂 🖶                  | )<br>Mon. 07 Aug                                | Tue. 08 Aug                                          | Sun, 06 Aug - Sat, 1<br>Hong Kong<br>Wed, 09 Aug                        | 2 Aug 2023                                                      | Fri 11 Aug                         | Calendar Details                |
| Week (7     | 7 Days) +                      | Mon, 07 Aug<br>Morning and Afternoon            | Tue, 08 Aug Morning and Afternoon                    | Sun, 06 Aug - Sat, 1<br>Hong Kong<br>Wed, 09 Aug<br>10:00 AM - 12:00 PM | 2 Aug 2023 ><br>Thu, 10 Aug<br>Morning and Afternoon            | Fri, 11 Aug<br>10:00 AM - 12:00 PM | Calendar Details<br>Sat, 12 Aug |
| Week (7     | 7 Days) - 📋 🖶                  | Mon, 07 Aug<br>Morning and Afternoon<br>session | Tue, 08 Aug<br>Morning and Afternoon<br>session      | Sun, 06 Aug - Sat, 1<br>Hong Kong<br>Wed, 09 Aug<br>10:00 AM - 12:00 PM | 2 Aug 2023 ><br>Thu, 10 Aug<br>Morning and Afternoon<br>session | Fri, 11 Aug<br>10:00 AM - 12:00 PM | Calendar Detail:<br>Sat, 12 Aug |
| Week (7     | 7 Days) +                      | Mon, 07 Aug<br>Morning and Afternoon<br>session | Tue, 08 Aug<br>Morning and Afternoon<br>session      | Sun, 06 Aug - Sat, 1<br>Hong Kong<br>Wed, 09 Aug<br>10:00 AM - 12:00 PM | 2 Aug 2023 ><br>Thu, 10 Aug<br>Morning and Afternoon<br>session | Fri, 11 Aug<br>10:00 AM - 12:00 PM | Calendar Detail:<br>Sat, 12 Aug |
| Week (7     | 7 Days) +                      | Mon, 07 Aug<br>Morning and Afternoon<br>session | Tue, 08 Aug<br>Morning and Afternoon<br>session      | Sun, 06 Aug - Sat, 1<br>Hong Kong<br>Wed, 09 Aug<br>10:00 AM - 12:00 PM | 2 Aug 2023 > Thu, 10 Aug Morning and Afternoon session          | Fri, 11 Aug<br>10:00 AM - 12:00 PM | Calendar Detail:<br>Sat, 12 Aug |
| Week (7     | 7 Days) +                      | Mon, 07 Aug<br>Morning and Afternoon<br>session | Tue, 08 Aug<br>Morning and Afternoon<br>session      | Sun, 06 Aug - Sat, 1<br>Hong Kong<br>Wed, 09 Aug<br>10:00 AM - 12:00 PM | 2 Aug 2023 > Thu, 10 Aug Morning and Afternoon session          | Fri, 11 Aug<br>10:00 AM - 12:00 PM | Calendar Detail:<br>Sat, 12 Aug |
| Week (7     | 7 Days) +                      | Mon, 07 Aug<br>Morning and Afternoon<br>session | Tue, 08 Aug<br>Morning and Afternoon<br>session      | Sun, 06 Aug - Sat, 1<br>Hong Kong<br>Wed, 09 Aug<br>10:00 AM - 12:00 PM | 2 Aug 2023 > Thu, 10 Aug Morning and Afternoon session          | Fri, 11 Aug<br>10:00 AM - 12:00 PM | Calendar Details                |
| Week (7     | 7 Days) +                      | Mon, 07 Aug<br>Morning and Afternoon<br>session | Tue, 08 Aug<br>Morning and Afternoon<br>session      | Sun, 06 Aug - Sat, 1<br>Hong Kong<br>Wed, 09 Aug<br>10:00 AM - 12:00 PM | 2 Aug 2023 ><br>Thu, 10 Aug<br>Morning and Afternoon<br>session | Fri, 11 Aug<br>10:00 AM - 12:00 PM | Calendar Details                |
| Week (7     | 7 Days) +                      | Mon, 07 Aug<br>Morning and Afternoon<br>session | C<br>Tue, 08 Aug<br>Morning and Afternoon<br>session | Sun, 06 Aug - Sat, 1<br>Hong Kong<br>Wed, 09 Aug<br>10:00 AM - 12:00 PM | 2 Aug 2023 ><br>Thu, 10 Aug<br>Morning and Afternoon<br>session | Fri, 11 Aug<br>10:00 AM - 12:00 PM | Calendar Details                |
| Week (7     | 7 Days) +                      | Mon, 07 Aug<br>Morning and Afternoon<br>session | Tue, 08 Aug<br>Morning and Afternoon<br>session      | Sun, 06 Aug - Sat, 1<br>Hong Kong<br>Wed, 09 Aug<br>10:00 AM - 12:00 PM | 2 Aug 2023                                                      | Fri, 11 Aug<br>10:00 AM - 12:00 PM | Calendar Detai                  |

Each session will have a minimum duration. For example, the reservation session duration is 2 hours. If you have selected less than the session minimum, you will see an error message and iLab will automatically adjust it to the minimum for you.

| Thu, 10 Aug                      | Fri, 11 Aug         |
|----------------------------------|---------------------|
| Morning and Afternoon<br>session | 10:00 AM - 11:00 AM |
|                                  |                     |
|                                  |                     |

Times

If the selected time is not correct, you can always click the "yellow pencil" to adjust the time accordingly.

 Start
 End

 Scheduled
 Aug 11 2023 10:00 AM
 Aug 11 2023 12:00 PM

#### Remember to click Save to confirm the time.

|         | Start                | End                  |
|---------|----------------------|----------------------|
| heduled | Aug 11 2023 10:00 AM | Aug 11 2023 12:00 PM |

| eservation details Unsaved reserv                                                                                                    | ation - click save reservation                                                                                                    | Required forms |  |
|----------------------------------------------------------------------------------------------------|----------------------------------------------------------------------------------------------------|----------------|--|
| You have scheduled a reservation<br>on this equipment.<br>Your reservation has been autor                                                                                                | on that is less than the minimum allowed time<br>natically adjusted to meet that minimum.                                                          |                |  |
| For: Vitrobot 1 - Morning and Afternoon s<br>Lab: <u>CHAN, Agnes (HKU), CPOS - Test</u><br>Created on: August 07, 2023 14:18                                                             | ession \$0.00/hr (Trained) - My Reservation                                                                                                    |                |  |
| Minimum booking duration is 2 hours. Fo<br>cryoem.cpos@hku.hk or 3910-2938 durin<br>Morning session: 10:00 - 12:00<br>Afternoon session: 15:00 - 17:00                                   | n non-office hours bookings, please contact us at<br>ig office hours.                                                                              |                |  |
| Any reservation must be made 7 d     Each user/PI group can only reserved                                                                                                    | lays in advance.<br>ve up to 12 hours (or 6 sessions) at any given time.<br>is made within 24 hours of the reservation start time, ther            | 3              |  |
| <ul> <li>Canceilation poincy: if cancellation<br/>will be cancellation fee of 50% of t</li> <li>Contact us for custom and urgent</li> <li>Total charge will appear after appr</li> </ul> | he reservation total.<br>bookings.<br>oval by Cryo-EM admin                                                                                        |                |  |
| Cancellation policy: it cancellation<br>will be cancellation fee of 50% of 1<br>Contact us for custom and urgent<br>Total charge will appear after appr Event Notes:                     | he reservation total.<br>bookings.<br>oval by Cryo-EM admin<br>Inote visible to anyone ♥<br>Copy notes to the charge<br>and display on the invoice |                |  |
| Cancellation policy: it cancellation<br>will be cancellation fee of 50% of 1<br>Contact us for custom and urgent<br>Total charge will appear after appr<br>Event Notes:                  | he reservation total.<br>bookings.<br>oval by Cryo-EM admin<br>note visible to anyone V<br>Copy notes to the charge<br>and display on the invoice  |                |  |

Read the reservation policy, especially the cancellation policy and confirm all details.

Each user will have a maximum number of hours of reserving a particular equipment (Capped amount) at any time. For example, each user can only reserve up to 6 sessions (or 12 hours) at any given time.

#### You are affected by the following capping rules

| Scope    | Booked amount | Capped amount |
|----------|---------------|---------------|
| Vitrobot | 0.0 hours     | 12.0 hours    |

#### \*Important: Note that no charges will appear at this stage.

| Duration          | Effective Rate |   | Amount | Изе Туре                         |         |
|-------------------|----------------|---|--------|----------------------------------|---------|
| 2.0 hours         | \$0.00         | = | \$0.00 | Morning and Afternoon session Ba | se Rate |
| 2.0 hours         | Total Cost     |   | \$0.00 | Faculty Rate                     |         |
| • Pricing Details | в              |   |        |                                  |         |

Depending on the equipment, some requires use of consumables, such as grid.

Click Add additional service charge and select the desired item to add with quantity. Click + button to add the charge.

#### Additional charges for this event

| Aug 07 Schwan LUI CM102 - Quantifoil ( | Grid Cu R1.2/1.3 | Quantity: Unit Price: Total: 😓 🗙 |
|----------------------------------------|------------------|----------------------------------|
| Search:                                |                  | Add additional service charge    |
| Name                                   | Quantity         | Show alphabetically              |
| ▼ <u>Cryo-EM (2)</u>                   |                  |                                  |
| CM102 - Quantifoil Grid Cu R1.2/1.3    | 1                |                                  |
| CM103 - Quantifoil Grid Cu R0.6/1      | 0                | ♦ \$80.00                        |

Last but not least, please make sure you put in the HKU billing account number. This account is to be charged to on a monthly basis for any charges incurred. Ask you PI for the billing account number before making a reservation.

#### Payment information

| Please enter the HKU billing account number 😡 |                                        |                |  |  |  |
|-----------------------------------------------|----------------------------------------|----------------|--|--|--|
| %                                             | HKU billing account number             |                |  |  |  |
| 1 100.0 %                                     | 12345678                               |                |  |  |  |
| 100.0%                                        | Total Allocated 😡                      |                |  |  |  |
|                                               |                                        | + Split Charge |  |  |  |
| 🗹 Use the same paym                           | ent information for all add-on charges |                |  |  |  |

Page **38** of **42** V1.4: Aug 8, 2023 by Kevin Tsang@IT | Bioinformatics Core | CPOS | LKSFOM | HKU To keep your PI aware of such reservation, you may add the email address of your PI in the box.

| ļ | Invite additional people to this event by email 🥯            |  |  |  |  |
|---|--------------------------------------------------------------|--|--|--|--|
| I | Please enter a comma separated list of valid email addresses |  |  |  |  |
|   | peterchan@hku.hk                                             |  |  |  |  |
|   | <i>li</i>                                                    |  |  |  |  |
|   |                                                              |  |  |  |  |

Click to make the reservation.

An email (with outlook calendar event attachment) will then be sent to you on the reservation. Double click the event.ics in outlook to add to your calendar.

[Li Ka Shing Faculty of Medicine Centre for PanorOmic Sciences] A reservation has ...

| no-reply@ilabsolutions.com                                                                                                  | 3                                                        | ← Reply | Reply All | $\rightarrow$ Forward $\cdots$ |  |  |  |  |
|----------------------------------------------------------------------------------------------------|----------------------------------------------------------|---------|-----------|--------------------------------|--|--|--|--|
| To O (CPOS); O Cryo-EM (CPOS)                                                                                               |                                                          |         |           | Mon 7/8/2023 3:28 PM           |  |  |  |  |
| event.ics                                                                                                    |                                                          |         |           |                                |  |  |  |  |
| A reservation has been created on Vitrobot (Vitrobot 1).                                                                    | A reservation has been created on Vitrobot (Vitrobot 1). |         |           |                                |  |  |  |  |
| User: <u>S. LUI</u> ()                                                                                                    |                                                          |         |           |                                |  |  |  |  |
| Payment info: 12345678                                                                                                    |                                                          |         |           |                                |  |  |  |  |
| PIs: Agnes 💈                                                                                                    |                                                          |         |           |                                |  |  |  |  |
| Click here to view reservation details                                                                                      |                                                          |         |           |                                |  |  |  |  |
| Original event information:<br>Start time: August 11, 2023 10:00:00 AM (HKT)<br>End time: August 11, 2023 12:00:00 PM (HKT) |                                                          |         |           |                                |  |  |  |  |

When Cryo-EM team receives your reservation request, charges will be updated based on standard charge subject to faculty subsidy, if applicable. When you receive another similar email, which informs you of the reservation that has been updated, you can login into iLab and check the total charges for the reservation.

| NR no-reply@ilabsolutions.com<br>To •, (CPOS)                                                                               | ← Reply | ≪ Reply All | → Forward<br>Mon 7/8/2023 3:51 PM |
|----------------------------------------------------------------------------------------------------|---------|-------------|-----------------------------------|
| A reservation has been updated on Vitrobot (Vitrobot 1).                                                                    |         |             |                                   |
| Payment info: 1234567890                                                                                                    |         |             |                                   |
| PIs: Agnes                                                                                                    |         |             |                                   |
| Click here to view reservation details                                                                                      |         |             |                                   |
| Original event information:<br>Start time: August 11, 2023 03:00:00 PM (HKT)<br>End time: August 11, 2023 05:00:00 PM (HKT) |         |             |                                   |

[Li Ka Shing Faculty of Medicine Centre for PanorOmic Sciences] A reservation has ...

You may click the link in the email to go directly to the reservation details or you can login to iLab (<u>https://au.ilab.agilent.com/service\_center/4486/?tab=about</u>) and double click to open the reservation in Calendar view.

You shall see the service charge added. Contact CryoEM Team for assistance if needed.

#### Additional charges for this event

| Aug<br>07<br>03:57<br>PM | Schwan<br>LUI | CM301 - easiGlow per Vitrobo<br>booking | Quantity:<br>2.0 | Unit Price: Total: Ono charge<br>\$150.00 \$300.00 | ×<br>\$∕ |
|--------------------------|---------------|-----------------------------------------|------------------|----------------------------------------------------|----------|
| Aug<br>07<br>03:18<br>PM | Schwan<br>LUI | CM102 - Quantifoil Grid Cu<br>R1.2/1.3  | Quantity:<br>1.0 | Unit Price: Total: Ono charge                      | ×<br>\$~ |
| Search:                  |               | •                                       |                  | Add additional service char                        | ge       |

Invoices will be generated and sent to PIs each month.

## Cancelling and Deleting Reservation

Based on the cancellation policy, if a reservation is cancelled within 24 hours of the reserved start time, there will be a 50% cancellation fee.

If you would like to cancel/delete a reservation at least 24 hours before the reservation start time. Just go back to the reservation and click Delete Reservation.

| General                                                                                                    | Comments Contacts                                                                                                    |                                                                                                    |                                                       | ×                    |
|----------------------------------------------------------------------------------------------------|----------------------------------------------------------------------------------------------------|----------------------------------------------------------------------------------------------------|-------------------------------------------------------|----------------------|
| Reservation de                                                                                                    | tails                                                                                                    |                                                                                                    | Required forms                                        |                      |
| For: Vitrobot 1<br>Lab: <u>CHAN</u> ,<br>Created on: Au                                                                                    | - Morning and Afternoon session<br>ugust 08, 2023 15:46                                                                                                    | \$0.00/hr (Trained) - My Reservation                                                                                                    | There are no forms required to make this reservation. |                      |
| Minimum booki<br>cryoem.cpos@<br>Morning si<br>Afternoon<br>• Any rese<br>• Each us<br>• Cancella<br>will be c<br>• Contact<br>• Total cha | ng duration is 2 hours. For non-<br>hku.hk or 3910-2938 during offic<br>ession: 10:00 - 12:00<br>session: 15:00 - 17:00<br>ervation must be made 7 days in<br>er/Pl group can only reserve un<br>tion policy: if cancellation is mad<br>ancellation fee of 50% of the resk<br>us for custom and urgent broksin<br>arge will appear after approval by | office hours bookings, please contact us at<br>e hours.<br>to 12 hours (or 6 sessions) at any given time.<br>te within 24 hours of the reservation start time, then<br>ervation total.<br>gs.<br>/ Cryo-EM admin | 3                                                     |                      |
| Times                                                                                                    | Start                                                                                                    | End                                                                                                    |                                                       |                      |
| This event can<br>10:00 AM HKT                                                                                                    | be modified or deleted before<br>on Aug 10, 2023                                                                                                    | Aug 11 2023 12:00 PM                                                                                                    |                                                       |                      |
| You are affecte<br>Scope                                                                                                    | d by the following capping<br>Booked amount                                                                                                    | rules<br>Capped amount                                                                                                    |                                                       |                      |
| Save Reservation                                                                                                    | n 🔥 Cancel Changes                                                                                                    |                                                                                                    |                                                       | X Delete Reservation |

You can only "cancel" but not "delete" a reservation if the reservation start time is within 24 hours of the start time.

|                                                                                                    | ×                                                     |
|----------------------------------------------------------------------------------------------------|-------------------------------------------------------|
| General Comments Contacts                                                                                                    |                                                       |
| Reservation details                                                                                                    | Required forms                                        |
| For: Vitrobot 1 - Morning and Afternoon session \$0.00/hr (Trained) - My Reservation<br>Lab: <u>CHAN</u> , <u>CHAN</u> , <u>CTCCC</u> , <u>Tast</u><br>Created on: August 08, 2023 16:23                                                                                                    | There are no forms required to make this reservation. |
| Minimum booking duration is 2 hours. For non-office hours bookings, please contact us at<br>cryoem.cpos@hku.hk or 3910-2938 during office hours.<br>Morning session: 10:00 - 12:00<br>Afternoon session: 15:00 - 17:00                                                                                                    |                                                       |
| <ul> <li>Any reservation must be made 7 days in advance.</li> <li>Each user/PI group can only reserve up to 12 hours (or 6 sessions) at any given time.</li> <li>Cancellation policy: if cancellation is made within 24 hours of the reservation start time, there will be cancellation fee of 50% of the reservation total.</li> <li>Contact us for custom and urgent bookings.</li> <li>Total charge will appear after approval by Cryo-EM admin</li> </ul> |                                                       |
| Event Notes:<br>Copy notes to the charge<br>and display on the invoice                                                                                                    |                                                       |
| Times                                                                                                    |                                                       |
| Start         End           Scheduled         Aug 09 2023 03:00 PM         Aug 09 2023 05:00 PM                                                                                                    |                                                       |
| This event can be modified or deleted before<br>03:00 PM HKT on Aug 08, 2023                                                                                                    |                                                       |
| You are affected by the following capping rules           Scope         Booked amount         Capped amount                                                                                                    |                                                       |
| Save Reservation                                                                                                    | Cancel Reservation                                    |

You will be prompted with the following message. Please just click Confirm and **IGNORE** the cancellation fee of \$0.00 message since the actual cancellation fee will be calculated when the invoice is generated by end of the month. If you have any query on the actual cancellation fee, please contact CryoEM team.

|                                                                   |        | ×       |
|-------------------------------------------------------------------|--------|---------|
| Cancelling this event will result in a cancellation fee of \$0.00 |        |         |
|                                                                   |        |         |
|                                                                   | Cancel | Confirm |
|                                                                   |        |         |

A deleted reservation will no longer appear in the calendar while a cancelled reservation will still show up. Cancelled or deleted reservation allow other user to make new reservation.

#### End of Document